## 2019-2020 Migrant Student Information Exchange (MSIX) Training

#### DIVISION OF INSTRUCTIONAL SUPPORT | OFFICE OF SCHOOL IMPROVEMENT, ACCOUNTABILITY AND COMPLIANCE | MIGRANT EDUCATION PROGRAM

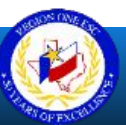

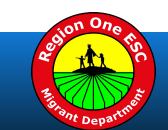

## Purpose

To review the functionality of MSIX and analyze the roles of all stakeholders as they pertain to MSIX, as we collaborate and or coordinate to provide services to migrant students in a timely manner.

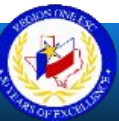

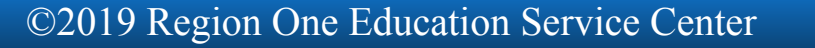

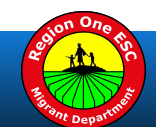

## **Session Objectives**

- 1. Review MSIX regulations and definitions.
- 2. Review MSIX Application Process.
- 3. Navigate MSIX.
- 4. Review records transfer requirements and procedures.
- 5. Ensure that Data Quality and Protection measures are in place.
- 6. Provide instructions for Recruitment Reports.

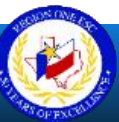

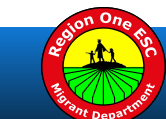

## Legal References

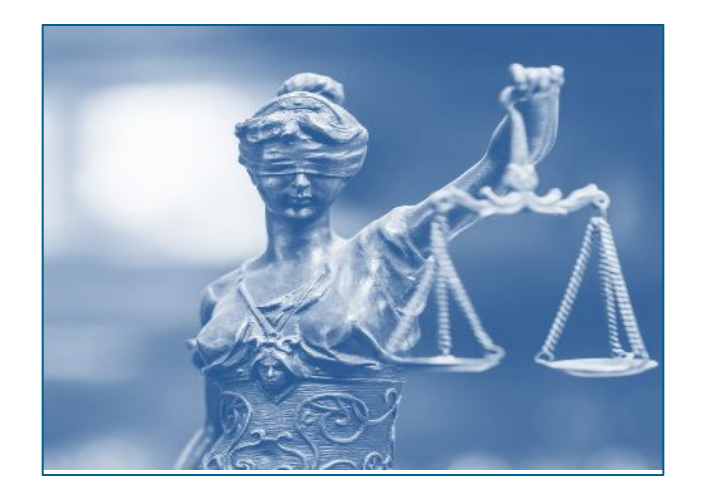

STATUTE SECTIONS 1304(B)(3) AND 1308(B) of the Elementary and Secondary Education Act (ESEA) of 1965, as amended by Every Student Succeeds Act (ESSA) of 2015

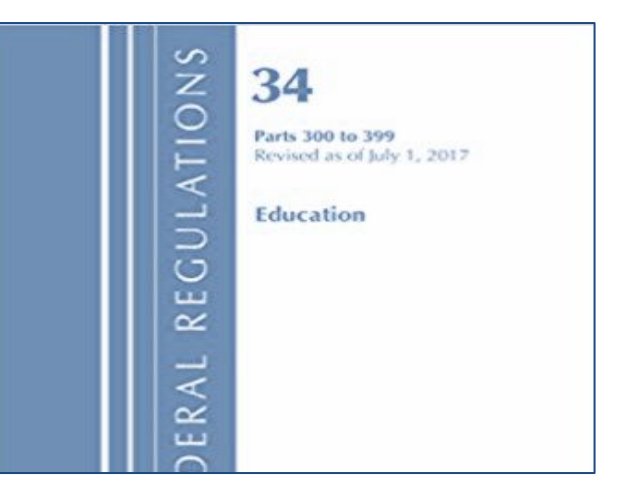

**CODE OF FEDERAL REGULATIONS 34** 200.81, 200.82(c) and 200.85

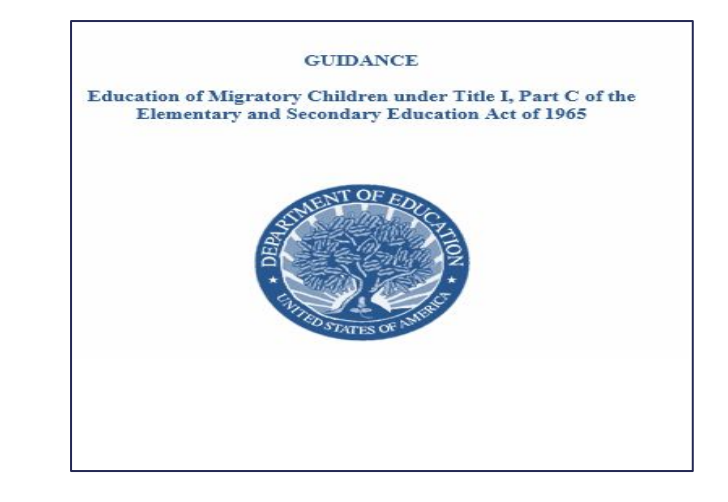

**NON-REGULATORY GUIDANCE FOR TITLE I, PART C**, Education of Migratory Children: Chapter VI, D (2010)

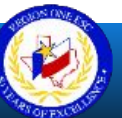

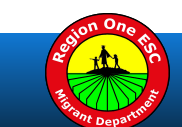

#### Migratory Lifestyle

The Barriers and Challenges

*"Migrant students in secondary grades have the greatest need for the timely exchange of records."* 

## MSIX

MSIX is a web-based platform that links States' migrant student record systems to facilitate the national exchange of educational and health information for migratory children.

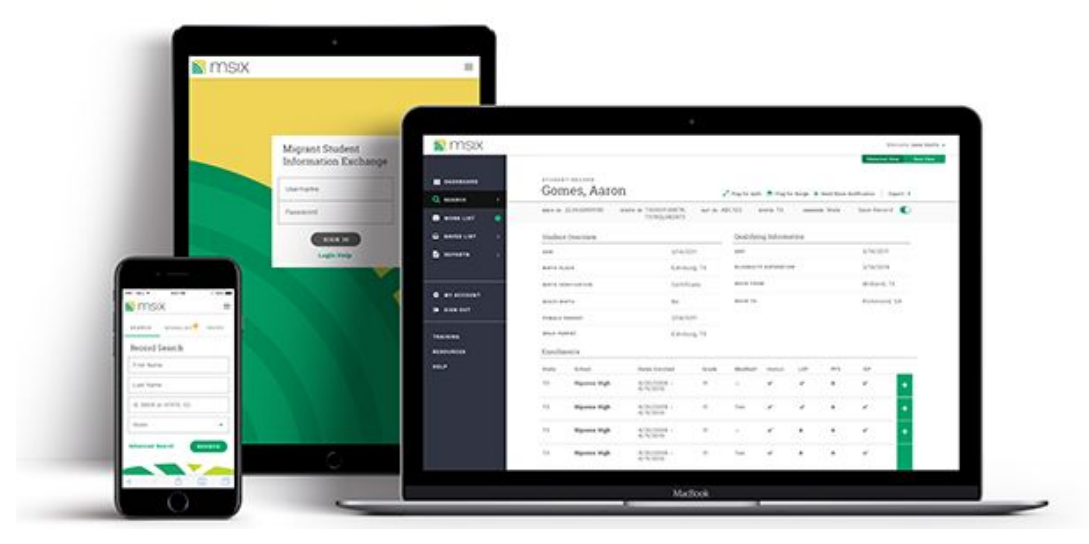

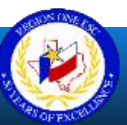

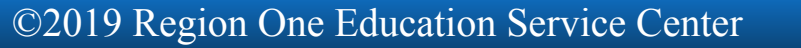

#### **STATUS MAP | MSIX Current Implementation**

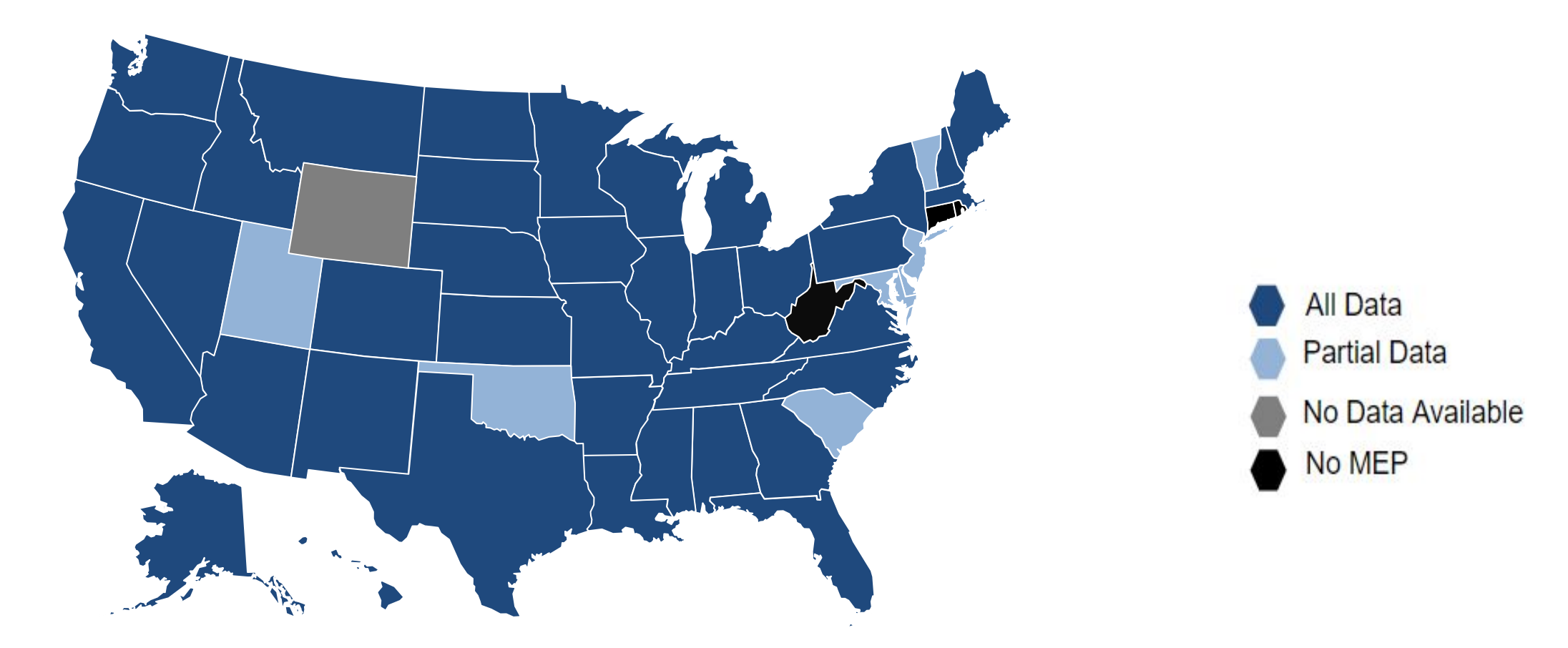

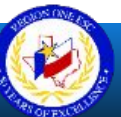

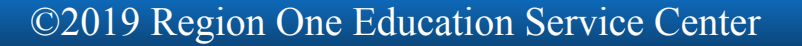

## **MSIX Structure**

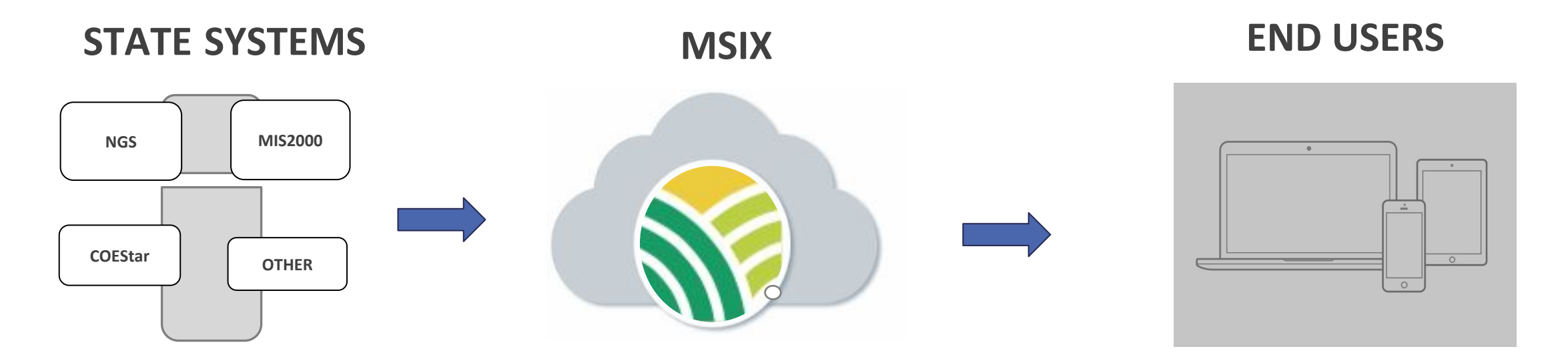

MSIX Data Entry Errors must be corrected via state systems.

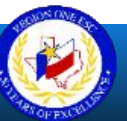

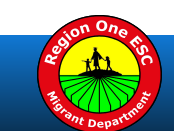

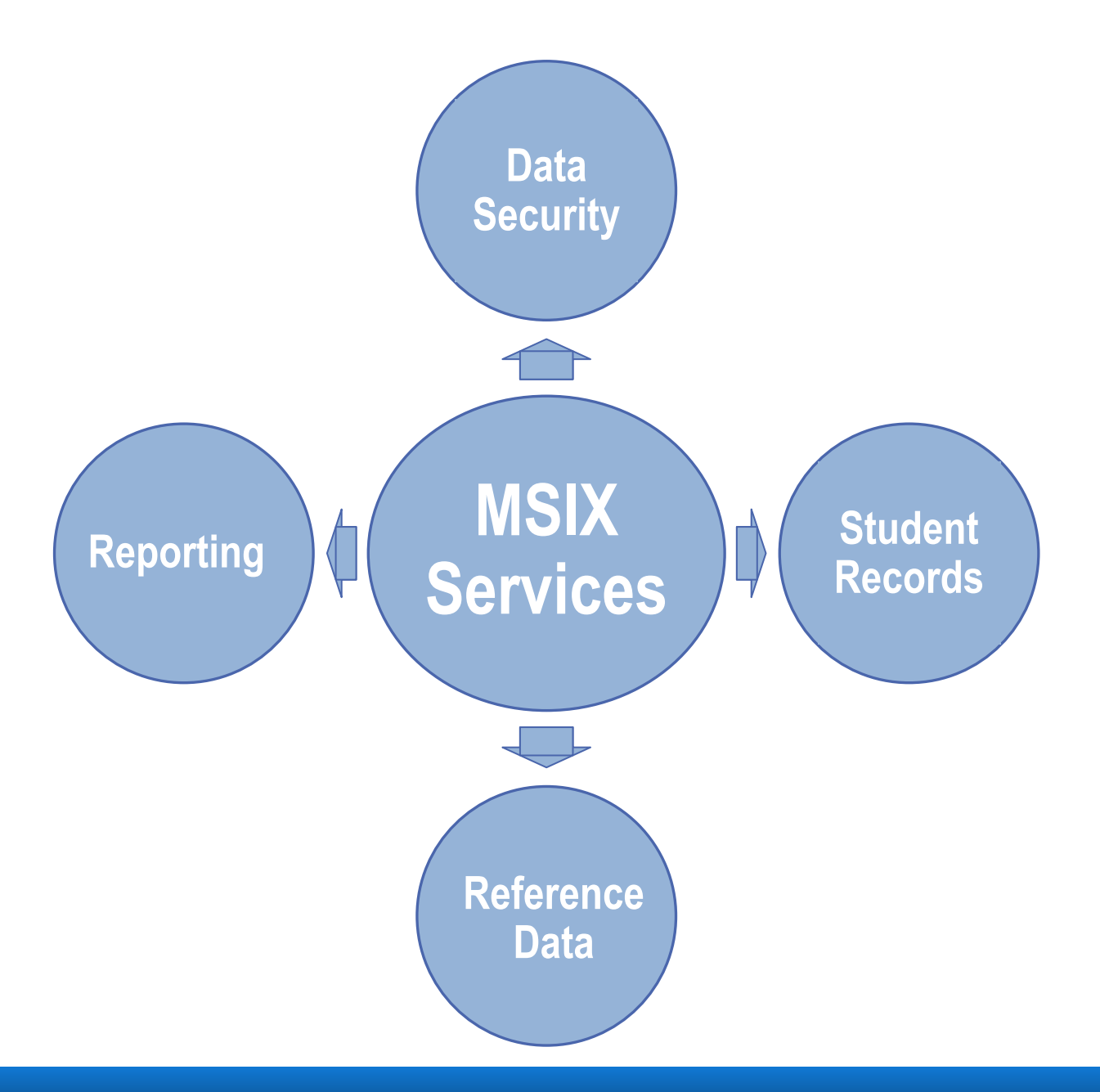

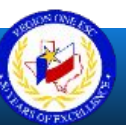

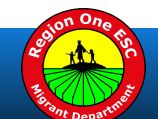

#### **MSIX** Resources

#### Migrant Student Information Exchange

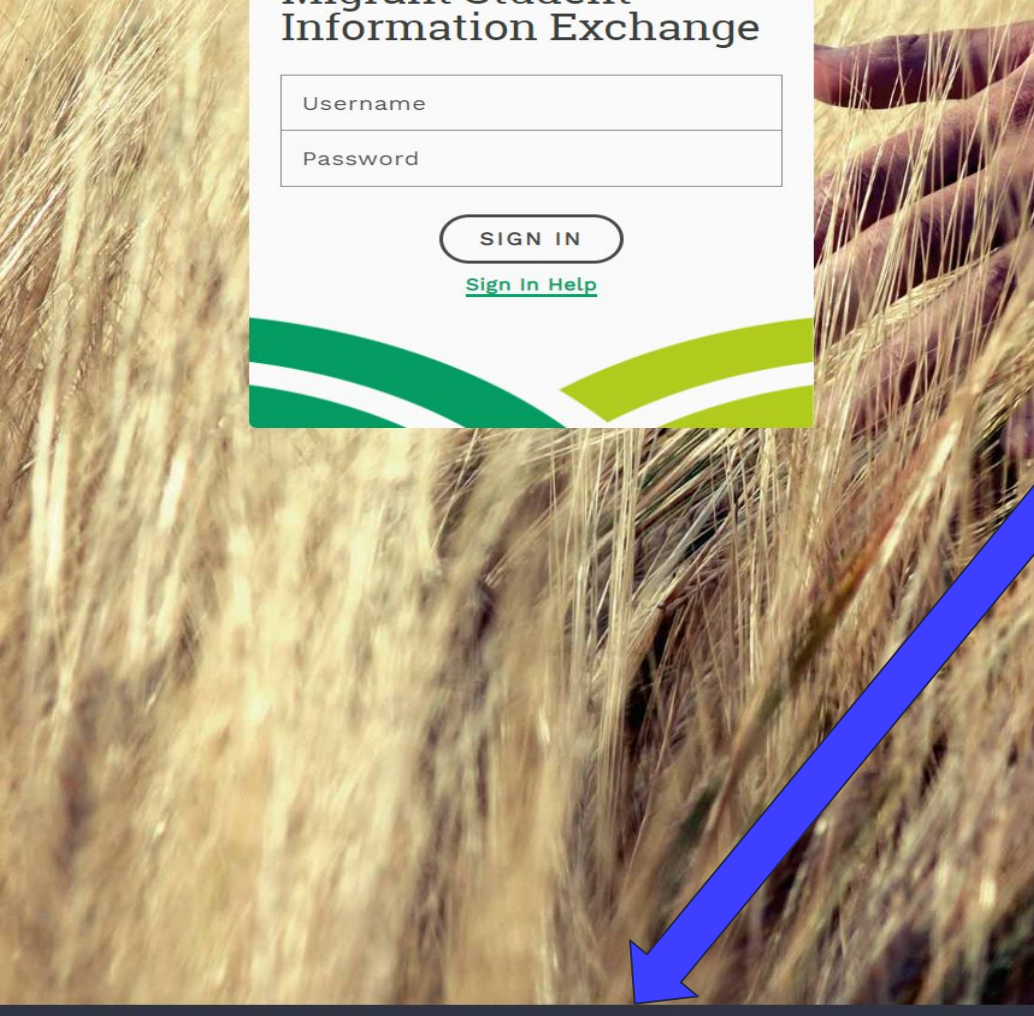

#### **REQUEST AN ACCOUNT**

RESOURCES

CONTACT

#### Resources

Policies, Regulations and Parent Information

#### For Parents/Guardians of Migrant Children

MSIX gives Parents and Guardians of migrant children the opportunity to be involved in their child's academic success. The documents below outline how MSIX can empower Parents and Guardians to take active roles in their child's education.

MSIX Brochure English: PPT PDF MSIX Brochure Spanish: PPT PDF

#### MSIX Fact Sheets

The following fact sheets offer information on how MSIX can help you based on your role. Select the fact sheet that matched your role.

Advocate Recruiter Counselor Parents

**Policies and Regulations** These documents detail the policies and regulations of MSIX.

MSIX Regulations - 5/2016 MSIX Regulations Dear Colleague Letter w/signature HEP-CAMP Dear Colleague Letter w/signature MSIX SORN MSIX Privacy Impact Assessment **Report to Congress** MSIX Regulations Reference Guide MSIX Child Count Logic Reference Guide

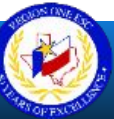

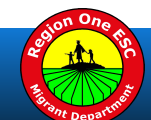

## **MSIX User Responsibilities**

- Request and complete an MSIX Application
- Receive Account Information
- Access MSIX via various modes
- Conduct Student Searches (Basic or Advanced)
- **Review, Save and Print Student Records**
- Send and Reply to Move Notifications
- Conduct and Reply to Data Requests
- **Request Merges or Splits**

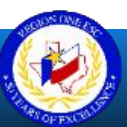

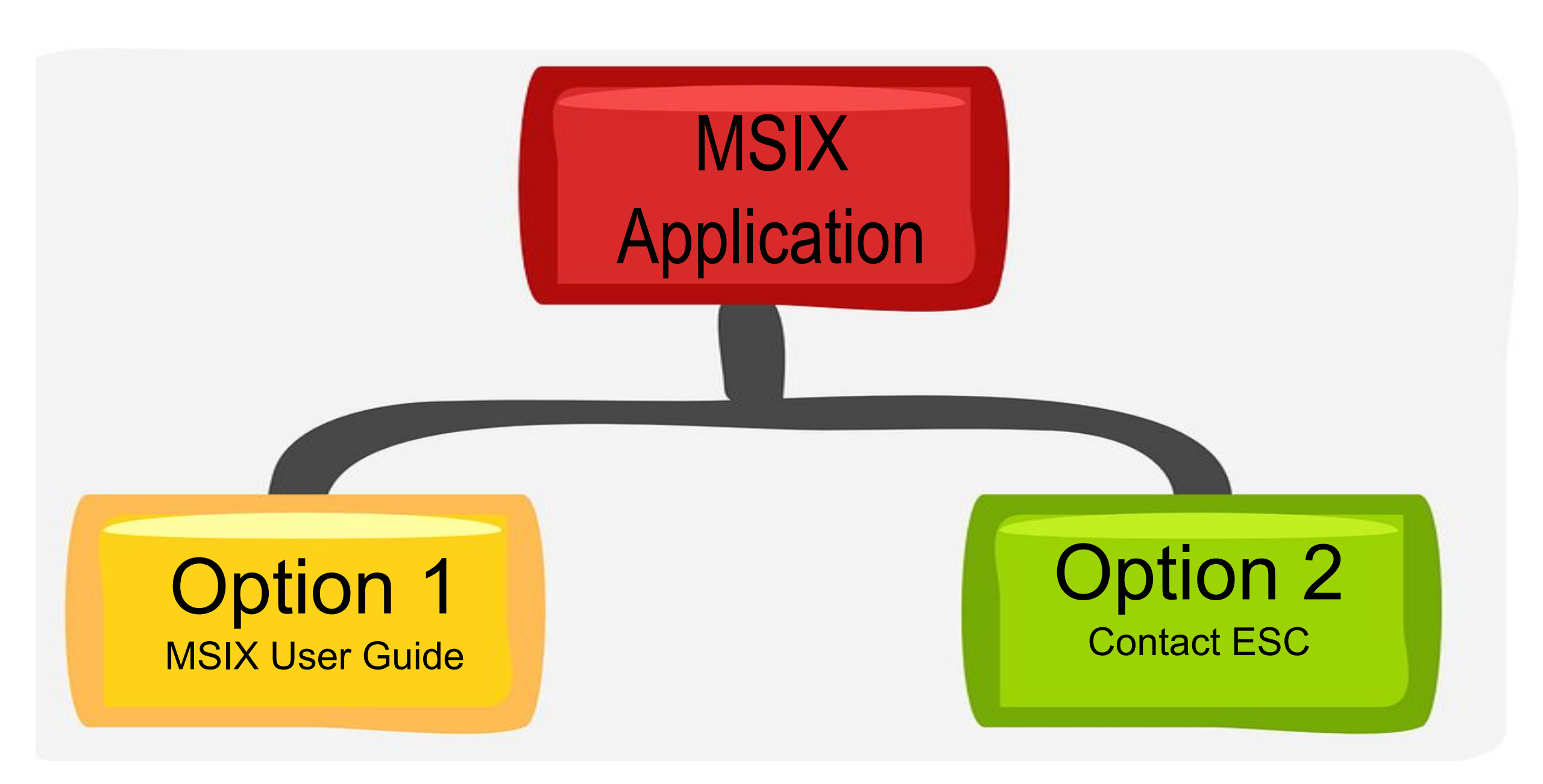

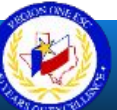

I. Access MSIX at msix.ed.gov

#### II. Click on Request An Account

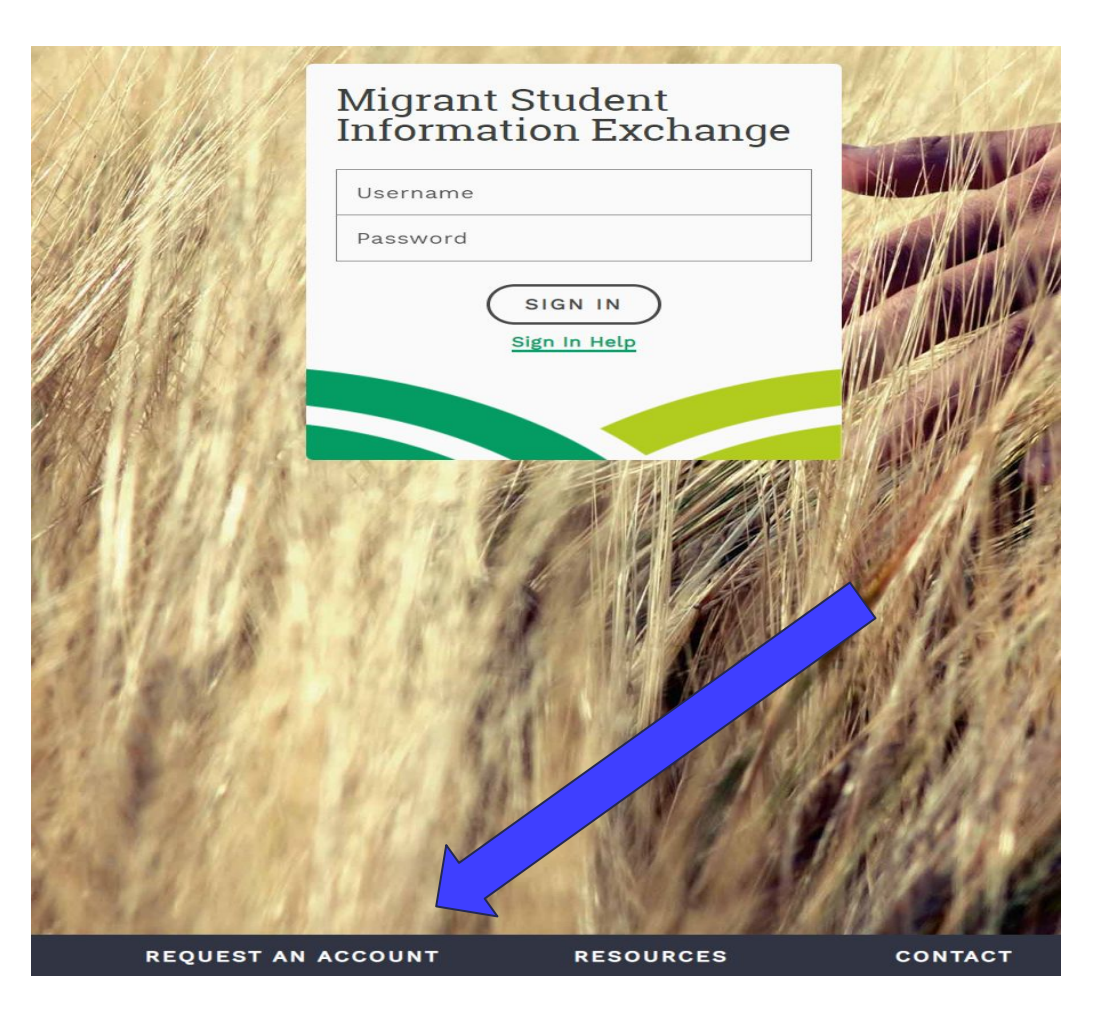

#### **Option I**

## III. Download the MSIX User Access Guide and Application.

#### **User Access Process**

#### To request access to MSIX, please:

- 1. Download the MSIX User Access Guide and Application and complete the User Access Application.
- 2. Submit your application to your supervisor.
- 3. The Verifying Authority will review the application and confirm your identity and need of an account.
- 4. Forward the form to your Regional/State Administrator.
- 5. Your Regional/State Administrator reviews and approves the form, then creates a new account.

#### User Access Guide and Application

The User Access Guide and Application is available in both Word and PDF format.

Find Your State Contact

You can find a State Contact by using the State Cont

arch or by contacting MSIXSup

Download the latest version of Adobe bat Reader. Adobe Acrobat Reader

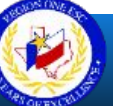

#### Page 1 Instructions

Applicant completes bottom section.

#### **User Application for Access to MSIX**

#### STEP 1: Applicant Information

- The Applicant completes the Applicant Information and signs the form.
- The Applicant forwards the form to a Verifying Authority. This should be the Applicant's direct supervisor or an individual that
  is above the direct supervisor in an official reporting structure. The Applicant must provide appropriate identification (such as
  state/district identification badge, passport, driver's license, etc.) to verify their identity.

#### STEP 2: Identification Verification and Attestation

- The Verifying Authority completes his/her own information, reviews the entire application for completeness and accuracy, confirms the Applicant's identification, attests to the Applicant's need of an MSIX account, and confirms the right level of access.
- Upon completion, the Verifying Authority returns the form to the Applicant.

#### STEP 3: Forward Form to Approving Authority

- The Applicant locates his/her State/Regional Authority for final approval by going to the MSIX website: <u>https://msix.ed.gov</u>.
- The Applicant clicks on the link labeled "Request An Account" to access the contact information for their state.
- The Applicant forwards the form to the State/Regional Authority for final approval.

#### STEP 4: State/Regional Authority Approval

- The State/Regional Authority reviews the Applicant and Verifying Authority portions of the application for completeness, completes his/her own information, signs the form, and files it in his/her local records.
- The State/Regional Authority creates an MSIX account for the Applicant.
- The Applicant receives two emails: one with his/her MSIX User Name and the other with his/her initial Password.

#### Applicant - Instructions to the Applicant

#### Applicant Information

- Complete the applicant information below and sign the form.
- Forward the form to a Verifying Authority. This should be your direct supervisor or an individual that is above the direct supervisor in an official reporting structure. Provide appropriate identification information and proof of cyber security training.

| First Name                            | Last Name                                                                                                |                                |                           |               |                             |                                                                                         |             |          |                                                                      |  |
|---------------------------------------|----------------------------------------------------------------------------------------------------|--------------------------------|---------------------------|---------------|-----------------------------|-----------------------------------------------------------------------------------------|-------------|----------|----------------------------------------------------------------------|--|
| Title                                 | Cyber Securit<br>Training Date                                                                           |                                |                           | ity<br>te     |                             |                                                                                         |             |          |                                                                      |  |
| Work Address                          | Street                                                                                                   | C                              | ity                       |               |                             |                                                                                         | State       | Zip      |                                                                      |  |
| Work Email                            |                                                                                                    |                                |                           | Wor<br>Tele   | k<br>phone                  |                                                                                         |             | •        | Ext.                                                                 |  |
| Region<br>(if applicable)             |                                                                                                    |                                |                           | Scho<br>(if a | ool District<br>opplicable) |                                                                                         |             |          |                                                                      |  |
| Intended Use                          |                                                                                                    |                                |                           |               |                             |                                                                                         |             |          |                                                                      |  |
| Purpose<br>(select one)               | Migrant Education Program<br>Participation, School Enrollment, Placement<br>and Secondary Credit Accrual |                                | pt of ED, OME<br>nagement |               |                             | Other:                                                                                  |             |          |                                                                      |  |
| MSIX Account                          | Information                                                                                              |                                |                           |               |                             |                                                                                         |             |          |                                                                      |  |
| MSIX Role(s)                          | Primary User     Stat       Secondary User     Regional Admin                                            | r Admin State User Admin Admin |                           |               |                             | State Data Admin<br>Regional Data Admin<br>District Data Admin<br>State Batch Submitter |             |          | OME User Admin     Gov. Administrator     MSIX Privacy Act     Admin |  |
| Signature                             |                                                                                                    |                                |                           |               |                             |                                                                                         |             |          |                                                                      |  |
| I certify that thi<br>accordance with | s information is accurate and comple<br>the MSIX Rules of Behavior.                                      | te to                          | the best o                | of my         | knowledge.                  | Ι                                                                                       | will only u | ise MSIX | in                                                                   |  |
| Signature: 📟                          |                                                                                                    |                                |                           |               | Date:                       |                                                                                         |             |          |                                                                      |  |
| The Privacy Act of 1                  | 974 (5 U.S.C. § 552a)                                                                                    |                                |                           |               |                             |                                                                                         |             |          |                                                                      |  |

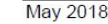

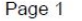

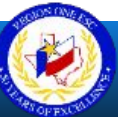

#### Page 2 Applicant's Supervisor completes top section.

# Region One ESC completes bottom section.

#### Verifying Authority - Instructions to the Verifying Authority

#### Identification Verification and Attestation

- As the Verifying Authority, you should be the Applicant's direct supervisor or an individual that is above the direct supervisor in an official reporting structure.
- Review the entire application for completeness and accuracy.
- Complete the information below, confirm the Applicant's identification, attest to his/her need of an MSIX account, confirm completion of basic cyber security training, and confirm that the Applicant has the right level of access.
- Upon completion, file the form in your local records and return this form to the Applicant.

| Verifying<br>Authority                  | Verifying<br>Authority                          |                                                            |
|-----------------------------------------|-------------------------------------------------|------------------------------------------------------------|
| First Name                              | Last Name                                       |                                                            |
| Title                                   |                                                 |                                                            |
| Work Email                              | Work<br>Telephone                               | Ext.                                                       |
| Organization                            | Applicant<br>Identity<br>Verification<br>Method | State Driver's License State / District ID Passport Other: |
| Account<br>Effective Date<br>(optional) | Account End<br>Date<br>(optional)               |                                                            |
| Signature                               |                                                 |                                                            |
| orginataro                              |                                                 |                                                            |

I certify that: 1) I have verified the identity of the above applicant; 2) I have determined that he or she has a need for MSIX information; 3) I have confirmed that he or she completed basic cyber security training; and 4) the above-mentioned individual is requesting the appropriate MSIX role(s).

Date:

#### Final Approving Authority - Instructions to the Final Approving Authority

#### State/Regional Authority Approval

Signature:

- Review the Applicant and Verifying Authority portions of the application for completeness.
- Complete the information below, sign, and file the form in your local records.
- Create an MSIX account for the Applicant.

| Approving<br>Authority<br>First Name |                                                                                    | Approv<br>Author<br>Last Na | ring<br>ity<br>ame |                            | 2                            |           |                |
|--------------------------------------|------------------------------------------------------------------------------------|-----------------------------|--------------------|----------------------------|------------------------------|-----------|----------------|
| Title                                |                                                                                    |                             |                    | Role                       | e Regional User Administrato |           |                |
| Work Address                         | Street                                                                             | City                        |                    |                            |                              | State     | Zip            |
| Work Email                           |                                                                                    | -                           | Work<br>Telep      | c<br>phone                 |                              |           | Ext.           |
| Signature                            |                                                                                    |                             |                    |                            |                              |           |                |
| I certify that thi<br>above-mentione | s information is accurate and complete<br>ed individual the MSIX role for which th | to the b<br>ey have         | est of<br>applied  | my <mark>kn</mark> o<br>d. | wledge and                   | d I hereb | y grant to the |
| Signature:                           |                                                                                    |                             |                    | D                          | ate:                         |           |                |

The Privacy Act of 1974 (5 U.S.C. § 552a)

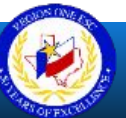

#### **Texas MSIX Application Process**

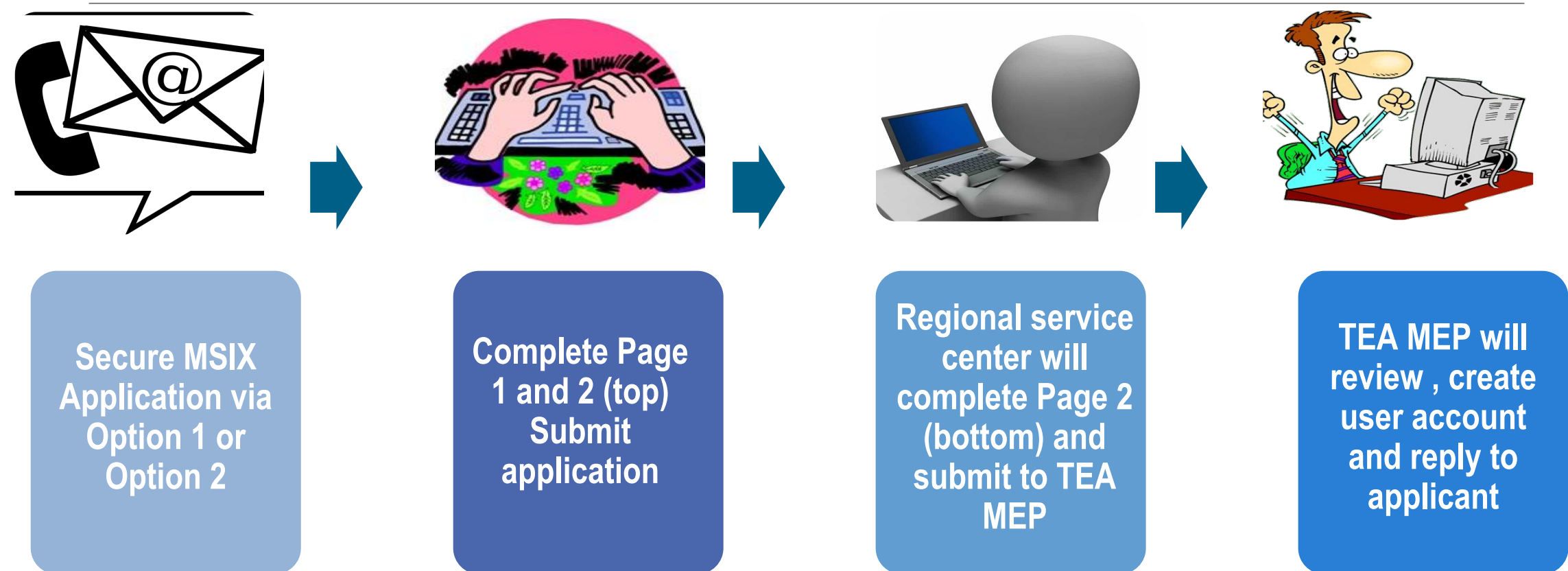

Note: Applicants must use work Email Addresses.

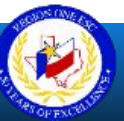

# **Navigating MSIX**

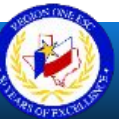

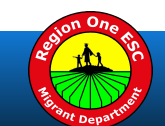

### Temporary Password

Users will be prompted to enter 3 passwords.

- 1. temporary password
- 2. new password
- 3. confirm new password

When accepted, the User will be directed to the Sign-in page and asked to login with the new permanent password.

Rules of Behavior

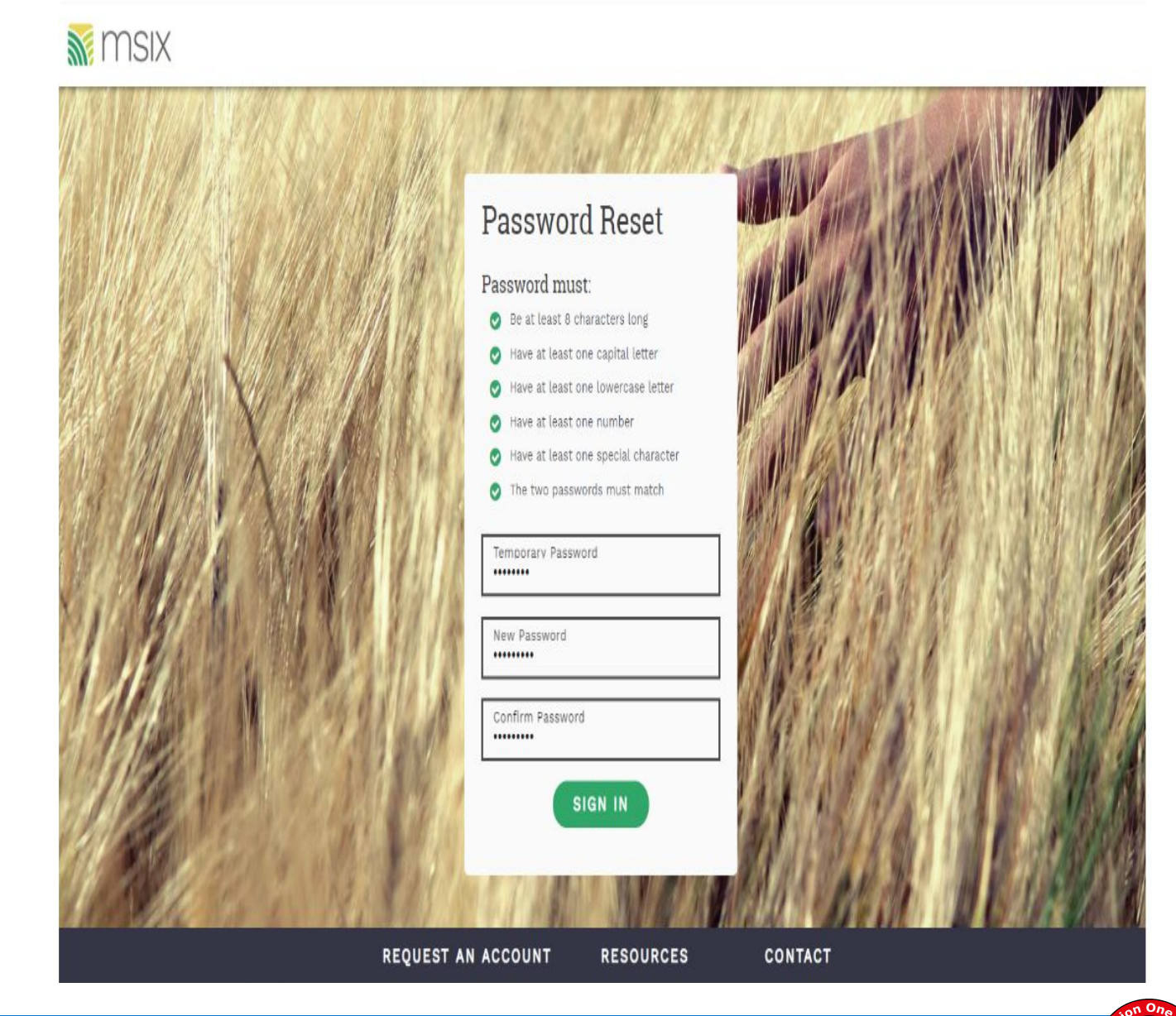

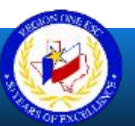

## **MSIX Account Reminders**

- Username and Password received directly via MSIX with temporary password
- **Role-based** Secondary Can query student records in all States. May send and reply to Data Requests and Move Notifications.
- Password Security minimum of 8 characters (upper and lowercase letters, numbers and special characters, disables after 3 unsuccessful attempts
- **Reset** Email your regional service center
- **Password Expirations** 15 and 3 day Email notifications
- Automated session timeout 30 minutes
- Locked after 90 days of inactivity

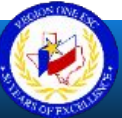

### **Navigation Panel**

| 📑 DASHBOARD    | <b>Dashboard</b> - quick access to the student record search, the user search, data requests, and saved students |
|----------------|----------------------------------------------------------------------------------------------------|
| Q SEARCH       |                                                                                                    |
| 🚔 WORKLIST 🛛 🙃 | Search - navigates you to the Student Record Search page                                                         |
| SAVED LIST     |                                                                                                    |
| E REPORTS      | Worklist - allows users to act on data requests, merges, splits, and move                                        |
|                | notices                                                                                                    |
|                |                                                                                                    |
|                | Saved List - quick access point for flagged student records                                                      |
| S MY ACCOUNT   | <b>Daved List</b> - quick access point for hagged student records                                                |
| D SIGN OUT     | <b>Reports</b> - navigates you to the reports section and lists reports that are                                 |
| TRAINING       | available to you                                                                                                 |
| RESOURCES      |                                                                                                    |
| CONTACT        | Help - provides documentation and step-by-step instructions                                                      |
|                | My Account - can update your phone number or reset your password                                                 |
|                |                                                                                                    |
|                | Sign Out - two options available                                                                                 |
|                |                                                                                                    |

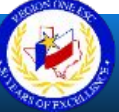

#### **MSIX Login**

MSIX

#### MSIX https://msix.ed.gov/msix

×

→ C A Secure https://training.msix.ed.gov/msix/#/privacy

#### **Privacy** Notice

the "Continue" button. This is a United States Department of Education computer system, which may be accessed and used only for official Government business by authorized personnel. Unauthorized access or use of this computer system may subject violators to criminal, civil, and/or administrative action. This system contains personal information protected under the provisions of the Privacy Act of 1974, 5 U.S.C. § 552a -- as amended. Violations of the provisions of the provisions of the Act may subject the offender to criminal penalties.

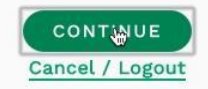

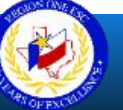

REQUEST AN ACCOUNT RESOURCES

ES CONTACT

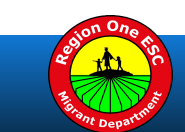

Rica

┦☆ 🔟 :

### **MSIX Basic Student Search**

| Student Record Search                                               |                                     |                                  |         |             |  |  |  |
|---------------------------------------------------------------------|-------------------------------------|----------------------------------|---------|-------------|--|--|--|
| Ensure that your search contains at least one of the following elem | ents: First Name, Last Name, or ID. |                                  |         | × Clear     |  |  |  |
| First Name                                                          | Date of Birth:                      | MM                               | DD      | үүүү        |  |  |  |
| Last Name                                                           | ID (MSIX, State                     | ID (MSIX, State, or Alternative) |         |             |  |  |  |
|                                                                     | ID Type:                            | MSIX                             | O State | O Alternate |  |  |  |
| Advanced Search                                                     |                                     |                                  |         | SEARCH      |  |  |  |

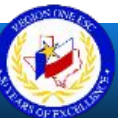

### **MSIX Advanced Student Search**

| nsure that your search contains at least one of the following | g elements: First Name, Last Name, o | r ID.       |              |     |       |             | × Cle |
|---------------------------------------------------------------|--------------------------------------|-------------|--------------|-----|-------|-------------|-------|
| First Name                                                    | Date of B                            | rth:        | MN           |     | DD    | YYYY        |       |
| Middle Name                                                   | ID (MSIX                             | , State, or | r Alternativ | /e) |       |             |       |
| _ast Name 1                                                   | ID Type:                             |             | MSIX         | (   | State | O Alternate |       |
| _ast Name 2                                                   | Multi-Bir                            | th          |              |     |       |             |       |
| Gender                                                        | ▼ Birth Co                           | untry       |              |     |       |             |       |
| tate                                                          | ▼ Birth Sta                          | te/Provin   | ce           |     |       |             |       |
| arent 1 First Name                                            |                                      |             |              |     |       |             |       |
| Parent 1 Last Name                                            |                                      |             |              |     |       |             |       |
| Parent 2 First Name                                           |                                      |             |              |     |       |             |       |
| Parent 2 Last Name                                            |                                      |             |              |     |       |             |       |

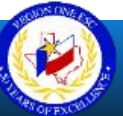

### **Dashboard – Saved List**

| DASHBOARD    | Welcome                                                                         |                                                  |                |              |                             |
|--------------|---------------------------------------------------------------------------------|--------------------------------------------------|----------------|--------------|-----------------------------|
| Q SEARCH     | Welcome                                                                         |                                                  |                |              |                             |
| WORKLIST     | MSIX facilitates the exchange of migrant student records to ensu<br>nationwide. | re the appropriate enrollment, plac              | ement, and a   | accrual of c | redits for migrant children |
| SAVED LIST   | Student Record Search                                                           |                                                  |                |              |                             |
| REPORTS      | Ensure that your search contains at least one of the follow                     | ving elements: First Name, Last N                | lame, or ID.   |              | × <u>Clear</u>              |
|              | First Name                                                                      | Date of Birth:                                   | MM             | DD           | үүүү                        |
|              | Last Name                                                                       | ID (MSIX, State, or                              | Alternative    | )            |                             |
| 🏟 MY ACCOUNT |                                                                                 |                                                  |                |              |                             |
| 🕞 SIGN OUT   |                                                                                 | ID Type:                                         | MSIX (         | ) State      | O Alternate                 |
| TRAINING     | Advanced Search                                                                 |                                                  |                |              | SEARCH                      |
| RESOURCES    |                                                                                 |                                                  |                |              |                             |
| CONTACT      | Data Requests                                                                   | Saved Students                                   |                |              |                             |
| CONTACT      | You do not have any data requests.                                              | DOB: 08/03/1997   MALE<br>DOB: 10/10/1991   MALE | E   TX<br>  TX |              | REMOVE<br>REMOVE            |
|              |                                                                                 |                                                  |                |              |                             |

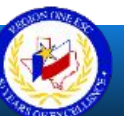

©2019 Region One Education Service Center

### **Consolidated Student Record**

|           |                                                       | Historical View Raw View              |
|-----------|-------------------------------------------------------|---------------------------------------|
| ASHBOARD  | STUDENT RECORD                                        | I Data Request → Move Notice Export - |
| EARCH     | MSIX ID: 258519185759 STATE ID: M103630-1             | STATE: GA GENDER: Male Save Record    |
| ORKLIST   |                                                       |                                       |
| AVED LIST | Student Overview                                      | Qualifying Move Information           |
| EPORTS    | Birth Date                                            | Qualifying Arrival Date               |
| ELP       | Birth Date Verification Parent's Affidavit            | Qualifying Move From Brownsville, TX  |
| YACCOUNT  | Multiple Birth No                                     | Qualifying Move To Metter, GA         |
| GN OUT    | Parent 1 Name Withheld Parent 2                       |                                       |
| ING       | State or Migrant ID                                   |                                       |
| JRCES     |                                                       |                                       |
| АСТ       | Enrollments                                           |                                       |
|           | State School or Project Enrollment Date Withdrawal Da | ate Grade Med Alert Immun EL PFS IEP  |
|           | TX VELA MIDDLE 11/30/2011 06/01/2012                  | 07 – Yes No No No 🗸                   |

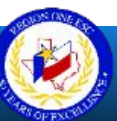

#### Consolidated Student Record

#### Historical Student Record

#### Raw Student Record

- Confirm student identity
- Can flag for merge or split
- can send move notifications
- Confirm student identity
- Displays all school data
- Displays all MEP Program info
- Assists with proper course placement

- Confirm student identity
- View original data

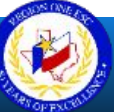

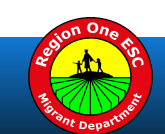

### **Consolidated Student Record**

Two forms of the student record are print accessible: Historical View and Raw View

- Click on Export to obtain the MSIX Student Consolidated Student Report
- Click on Raw view to see a collapsed screen

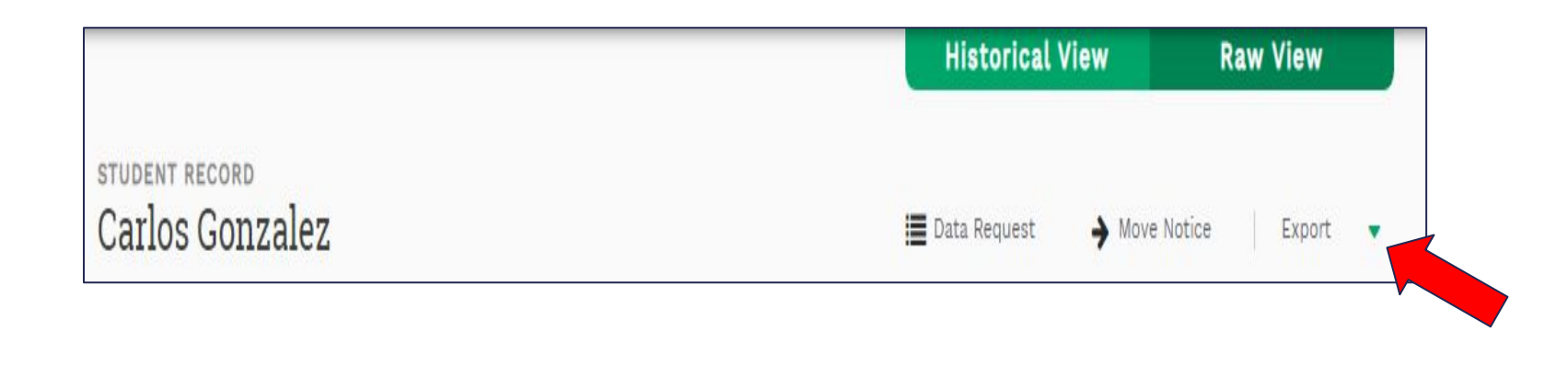

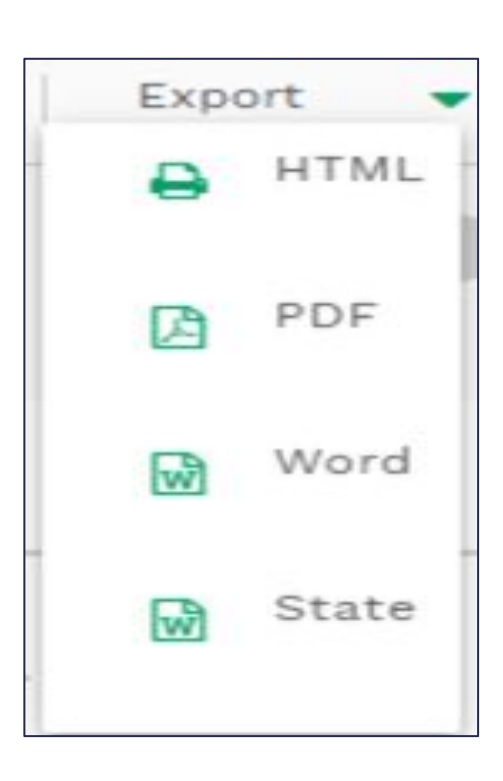

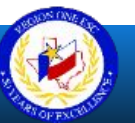

### **Student Consolidated Record (CSR)**

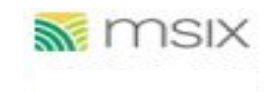

Student Consolidated Record Report

DOB: 07/05/1998

MSIX Identification

| Student Demographics |      |            |                                      |               |                |  |  |  |  |  |
|----------------------|------|------------|--------------------------------------|---------------|----------------|--|--|--|--|--|
| Student Full Name    | Sex  | Birth Date | Birth Location                       | Parent 1      | Parent 2       |  |  |  |  |  |
|                      | Male | 07/05/1998 | Brownsville, Texas,<br>United States | Name Withheld | Melissa Torres |  |  |  |  |  |

| Most Recent Qualifying Move |            |                                   |                  |  |  |  |  |
|-----------------------------|------------|-----------------------------------|------------------|--|--|--|--|
| QAD                         | EED        | Move From Location                | Move To Location |  |  |  |  |
| 08/03/2011                  | 08/02/2014 | BROWNSVILLE, Texas, United States | METTER, GA       |  |  |  |  |

| Graduation Information   |                                      | 1  |
|--------------------------|--------------------------------------|----|
| VELA MIDDLE              |                                      |    |
| Graduation/HSE Indicator | Graduation/HSE Date                  |    |
|                          | produces a carrier and an end of the | 21 |

| Enrollments                                               |                  |                    |                    |                                |                        |                               |    |     |     |
|-----------------------------------------------------------|------------------|--------------------|--------------------|--------------------------------|------------------------|-------------------------------|----|-----|-----|
| School or Project<br>Name                                 | Academic<br>Year | Enrollment<br>Date | Withdrawal<br>Date | Enrollment<br>Type             | Algebra 1<br>or Equiv. | Out of<br>State<br>Transcript | EL | IEP | PFS |
| VELA MIDDLE<br>4905 PAREDES LINE<br>RD<br>BROWNSVILLE, TX | 2011-<br>2012    | 11/30/2011         | 06/01/2012         | Regular<br>Term MEP-<br>Funded |                        |                               | No | No  | No  |

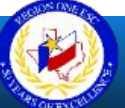

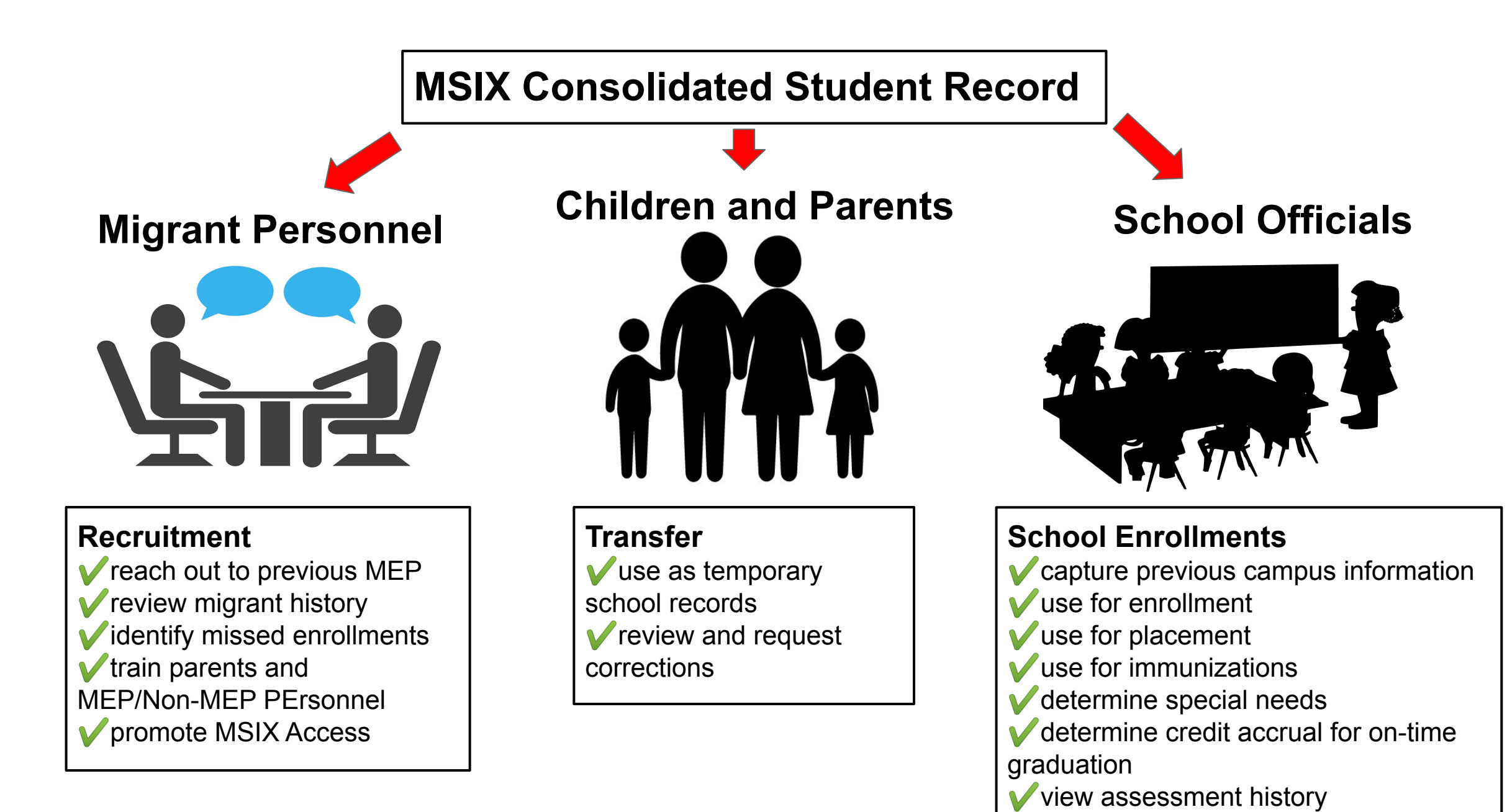

## Merges

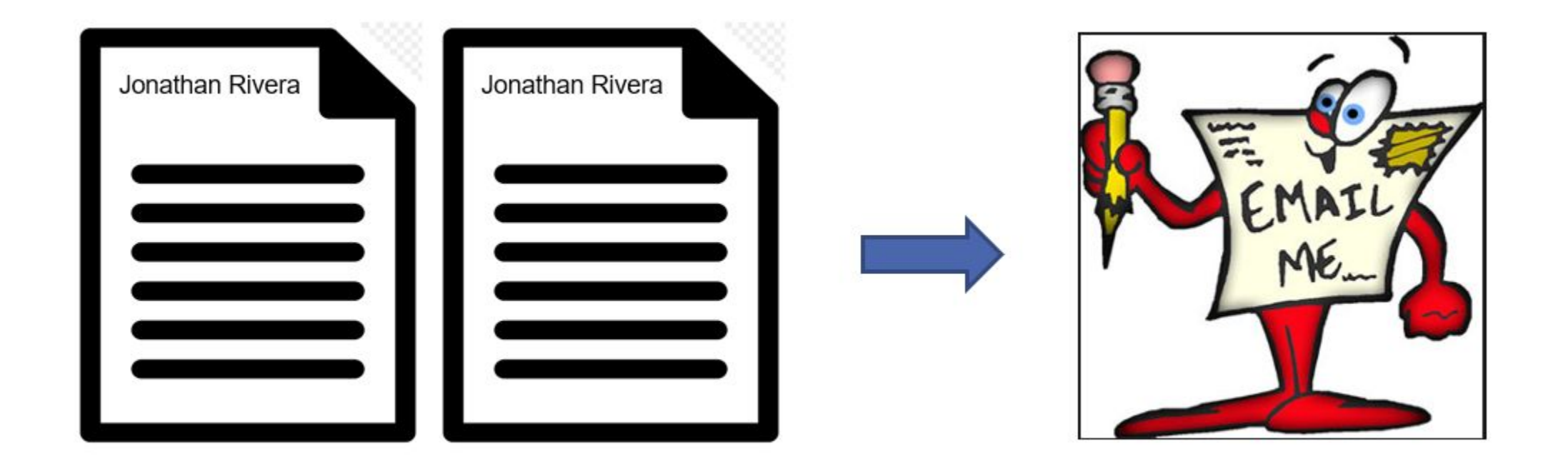

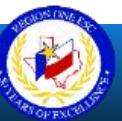

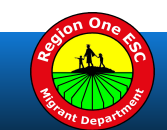

## **Splits**

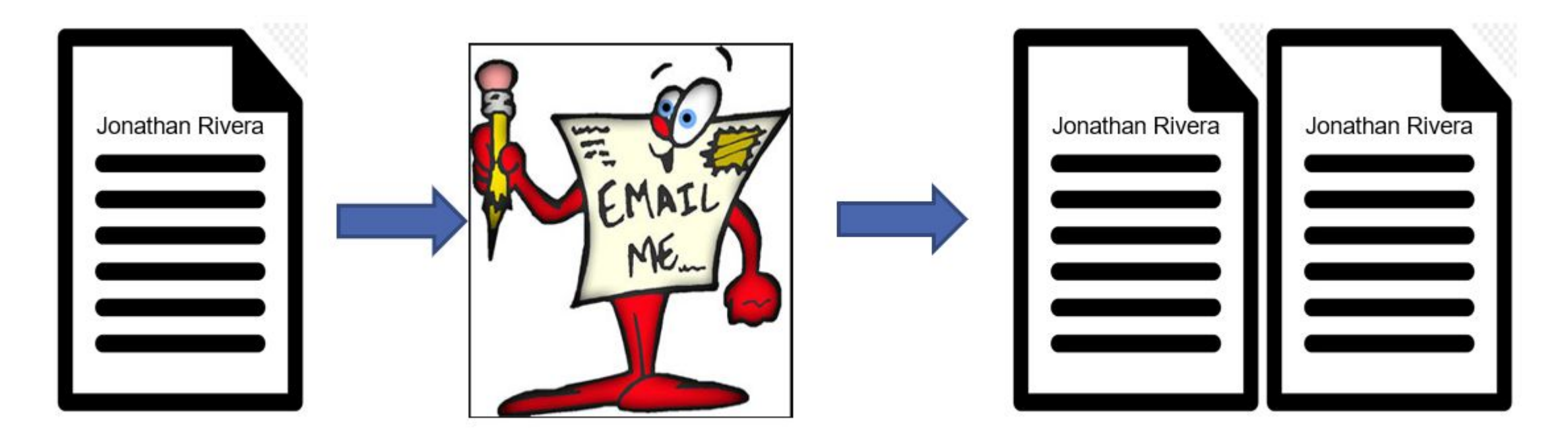

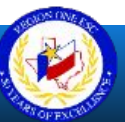

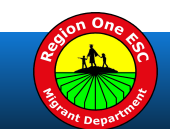

## **MSIX Records Transfer**

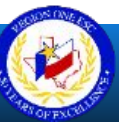

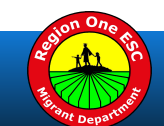

### State NGS/MSIX Helpdesk-MSIX Administrator

Move Notifications

- Parent contact within 2 working days
- Finalize within 10 working days

Data Requests

- Review and conduct data entry
- Finalize within
   2 working days

Parent Requests

**MSIX Corrections** 

Texas

- Another State
- OME

Note: All correspondence is by Email.

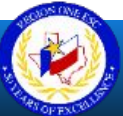

## **State Initiated Notifications**

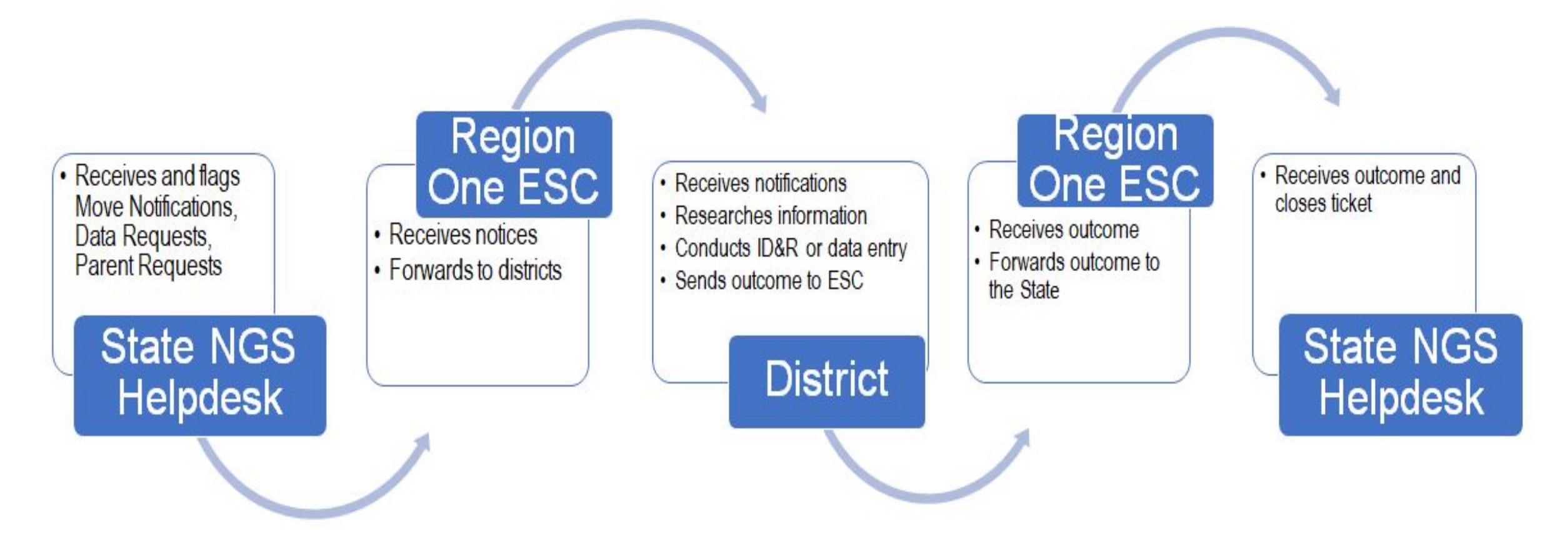

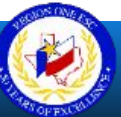

## **State Initiated MSIX Corrections**

- 1. Email an acknowledgement to the requestor.
- 2. Investigate the request and determine if data needs to be revised.
- 3. Reply to the requestor with an outcome.

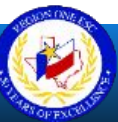

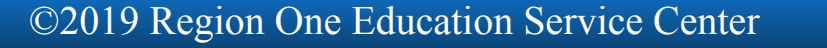

## **Texas Parent in Texas**

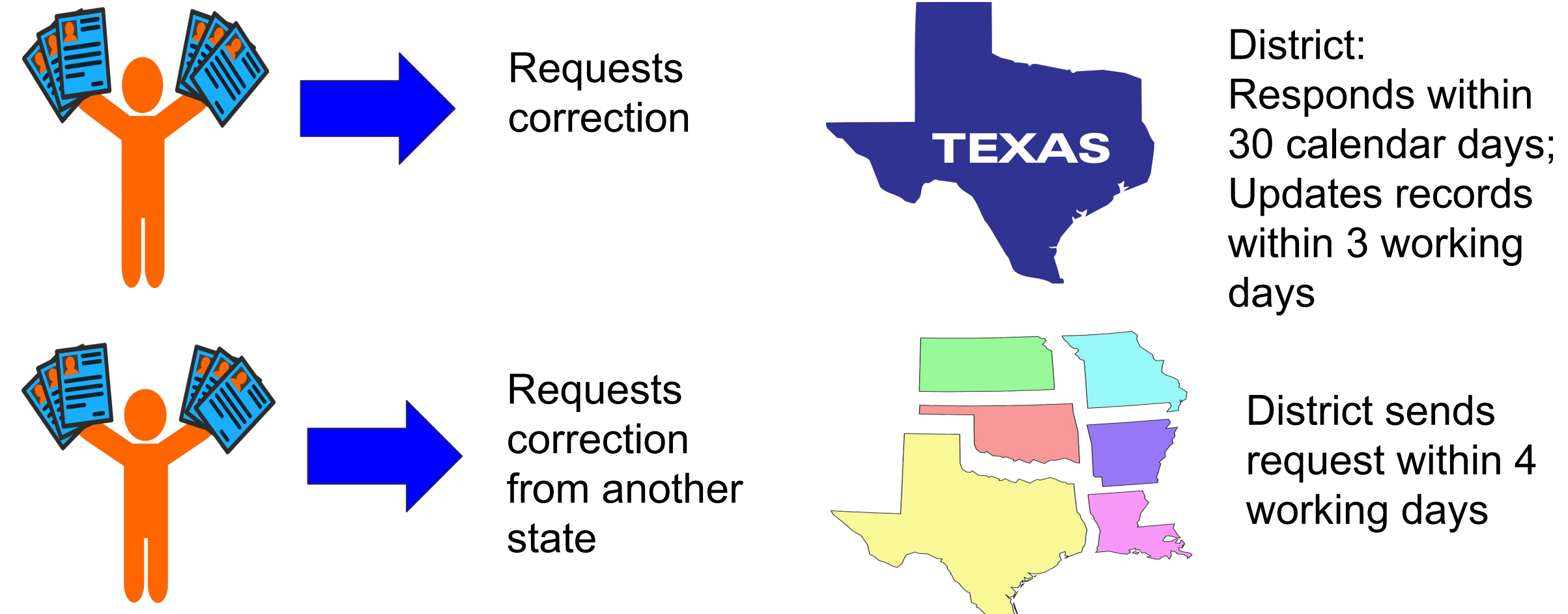

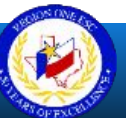

©2019 Region One Education Service Center

Real of One the

### **Texas Parent in Another State**

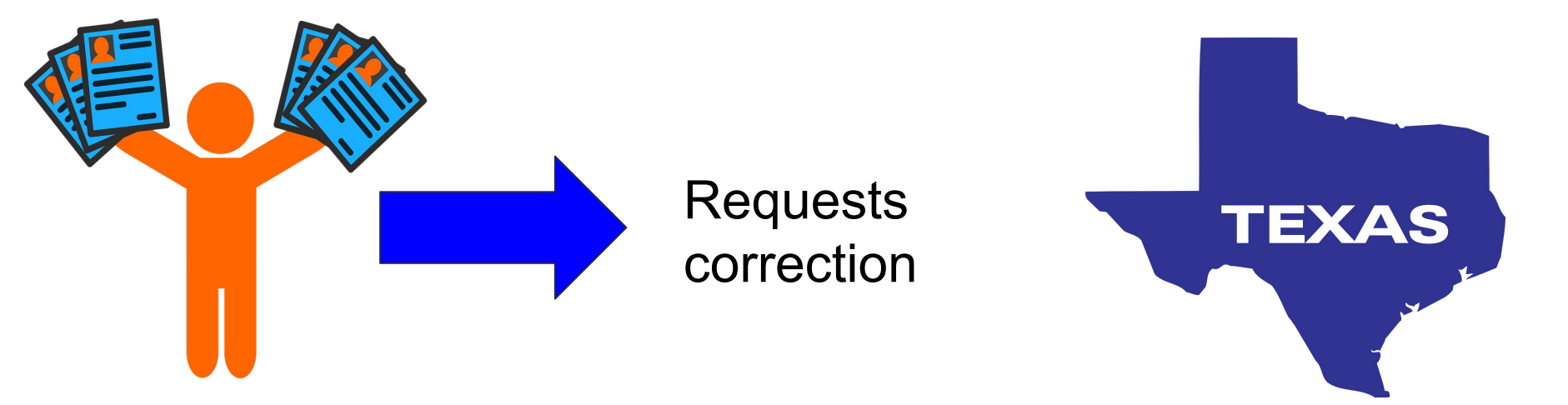

District responds within 10 working days.

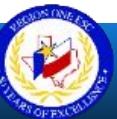

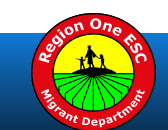

## **Office of Migrant Education**

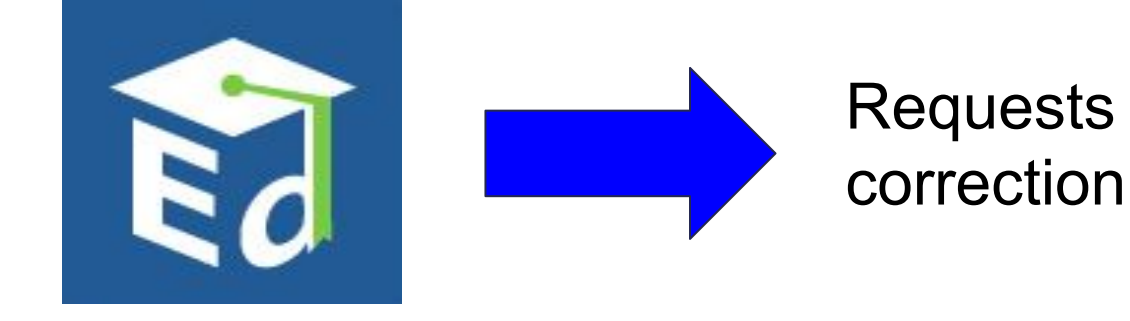

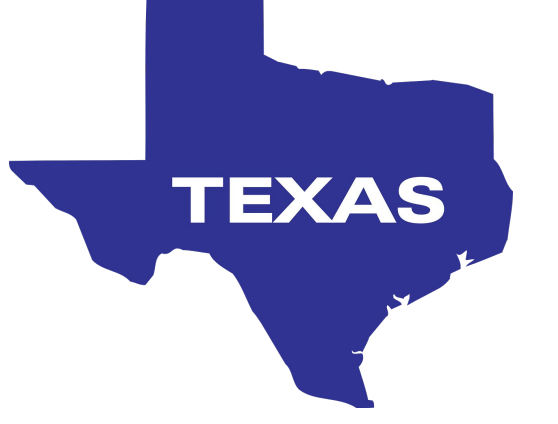

District responds within 10 working days.

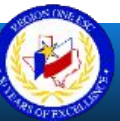

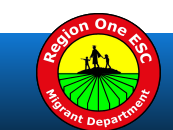

## **District Responsibilities**

#### Move Notifications

- Student Departure
- Student Arrival

### Data Requests

- Academic
- Health
- Designations

Note: Districts must conduct on MSIX.

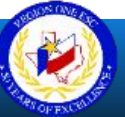

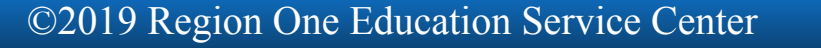

## **LEA Initiated Move Notifications**

#### Sending Alert Notifications:

- 1. Departure: Child is leaving your district
- 2. Arrival: Child has arrived in your district

Timeline:

As soon as possible

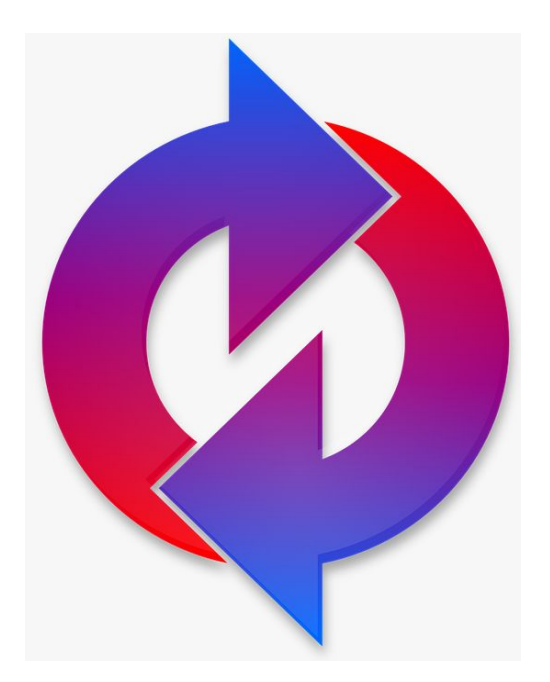

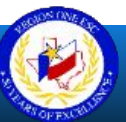

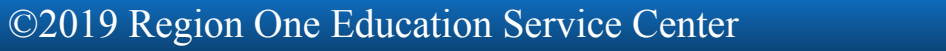

### **Student Departure**

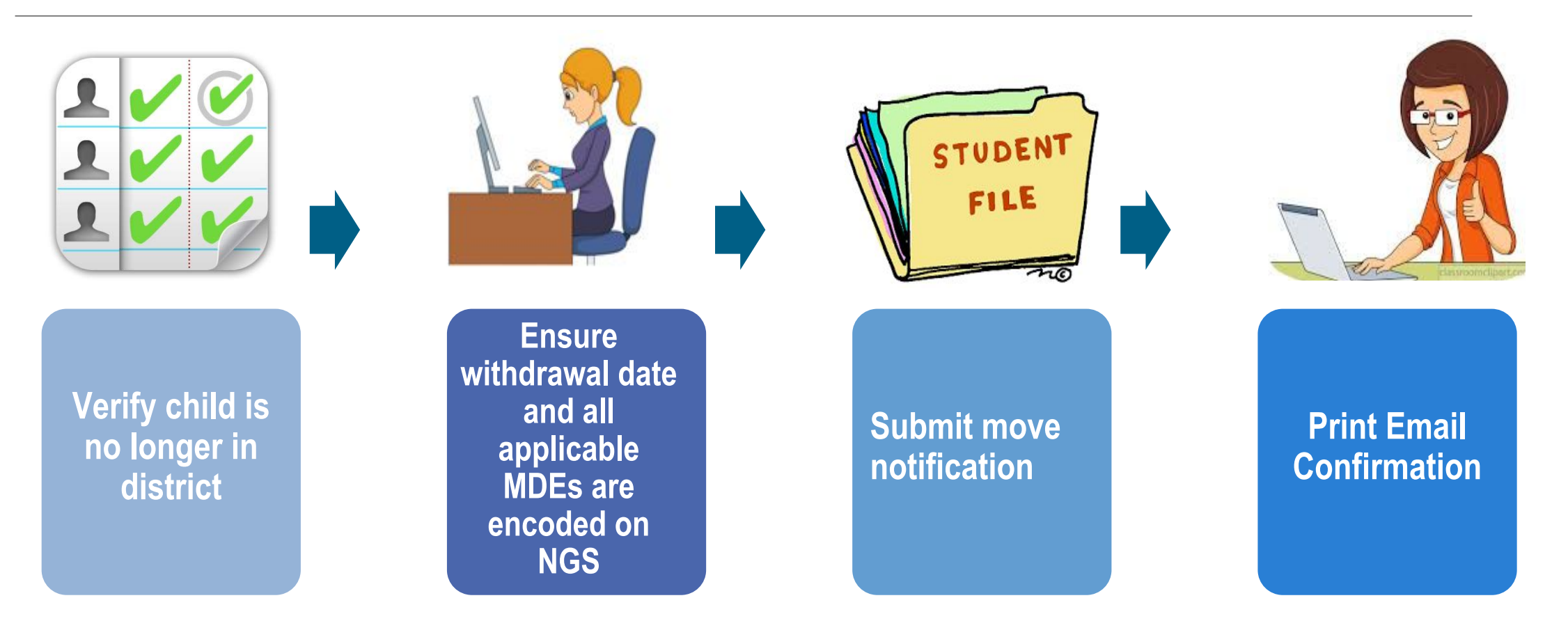

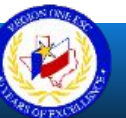

## **Move Notification: Student Departure**

#### Move Notice

This student is moving from our area to your area

Comments

MSIX #s are: 190091287873, 298765432576, 543765123098. Parent may be contacted at 956-222-3344.

0 / 250

SUBMIT

To protect the student's privacy, do not include any sensitive information such as Social Security Numbers or other Personally Identifiable Information in Comments fields. Comments entered will be shared unedited and in their entirety with other MSIX Users.

#### Recipient

Select the State, District and School to ensure the move notification is sent to the appropriate Data Administrator.

I. Click on **Move Notice** link.

←II. Select "This student is moving from our area to your area."

←III. Provide student information in Comments" Section. (Use MSIX #s, NGS#s, Phone #s, Addresses.)

 $\leftarrow$  IV. In Recipient section, select state, district and campus

 $\leftarrow$ V. Click submit

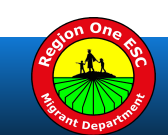

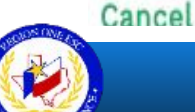

## **Move Notification: Student Departure**

Tue 1/30/2018 11:12 AM

noreply@msix.ed.gov

MSIX Move Notice: A student is coming to your area

This is an MSIX move notice. Please log in to MSIX and navigate to your worklist in order to review this notice.

First 3 Letters of Last Name: MSIX ID : Move Notice Worklist ID: 153175 Comments:

This notice was sent to: State :Texas District :BROWNSVILLE ISD

This notice was sent by: Olga Gutierrez Phone Number : Email Address: Print and File the E-mail confirmation.

This Email will be serve as documentation for the Quality Control Checklist.

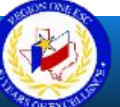

### **Student Arrival**

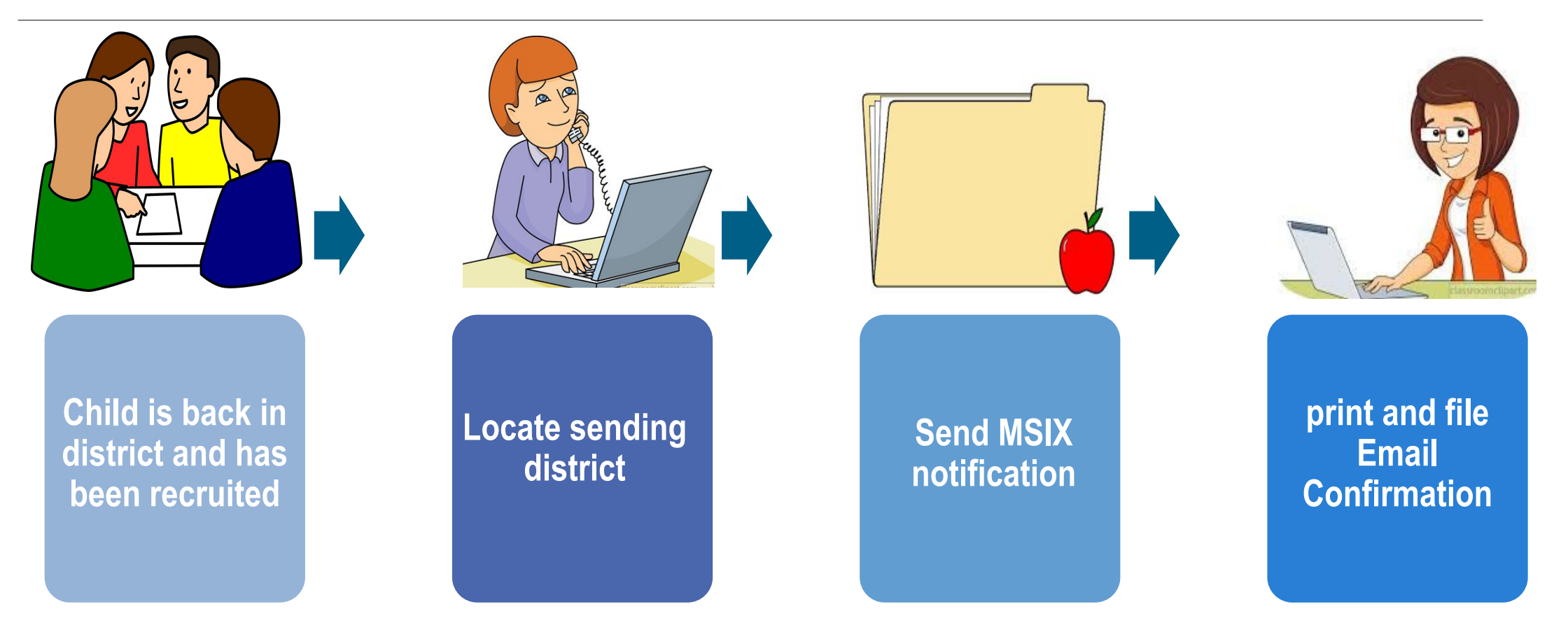

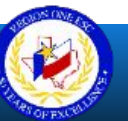

## Move Notification: Student Arrival

#### Move Notice

Your student has recently moved to our area

#### Comments

MSIX #s are: 190091287873, 298765432576, 543765123098. If you need further information, please call our migrant office at 956-222-3344. 0/250

To protect the student's privacy, do not include any sensitive information such as Social Security Numbers or other Personally Identifiable Information in Comments fields. Comments entered will be shared unedited and in their entirety with other MSIX Users.

#### Recipient

Select the State, District and School to ensure the move notification is sent to the appropriate Data Administrator.

#### Cancel

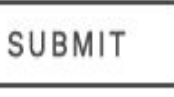

- I. Click on Move Notice link.
- ←II. Select "Your student has recently moved to our area."
- ←III. Provide student information in "Comments" Section.(Use MSIX #s, NGS#s, Phone #s, Addresses.)

# $\leftarrow$ IV. In Recipient section, select state, district and campus

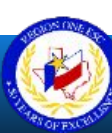

©2019 Region One Education Service Center

 $\leftarrow$ V. Click submit

## **Move Notification: Student Arrival**

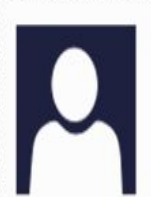

noreply@msix.ed.gov

Tue 1/30/2018 11:12 AM

MSIX Move Notice: A student is coming to your area

This is an MSIX move notice. Please log in to MSIX and navigate to your worklist in order to review this notice.

First 3 Letters of Last Name: MSIX ID : Move Notice Worklist ID: 153175 Comments:

This notice was sent to: State :Texas District :BROWNSVILLE ISD

This notice was sent by: Olga Gutierrez Phone Number : Email Address: Print and File the E-mail confirmation.

This E-mail will serve as documentation for the Quality Control Checklist.

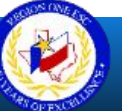

## **District Initiated Data Requests**

#### Requests may be for the following -

- a. Complete Grades and/or withdrawal Grades
- b. Immunizations
- c. Recommended Courses
- d. Special Needs
- e. Graduation Plans
- f. State Assessments

Note:

Districts are not to send information via Email or FAX.

Districts are to enter the requested data directly on NGS.

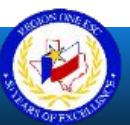

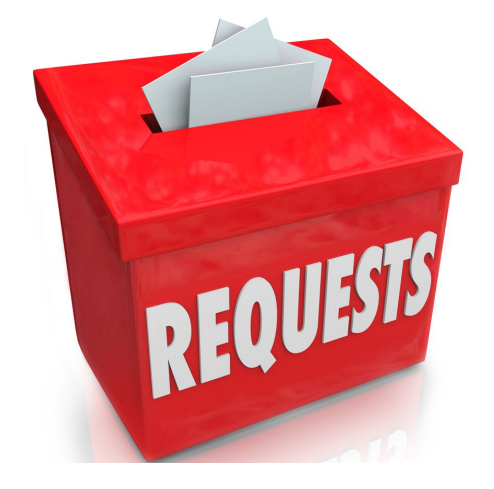

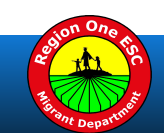

## **Data Requests**

- I. Click on Data Request.
- II. Provide student information in  $\rightarrow$ "Comments" Section.(Use MSIX #s, NGS#s, Phone #s, Addresses.)

III. In Recipient section, select state, district and campus.  $\rightarrow$ 

IV. Click submit.  $\rightarrow$ 

To initiate a data request, please supply comments and assign a recipient.

#### Comments

We need final grades and recommended courses for the following students:190091287873, 298765432576, 543765123098. My office phone is 687-432-1567

0/250

To protect the student's privacy, do not include any sensitive information such as Social Security Numbers or other Personally Identifiable Information in Comments fields. Comments entered will be shared unedited and in their entirety with other MSIX Users.

#### Recipient

Select the State, District and School to ensure the request for data is sent to the appropriate Data Administrator.

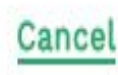

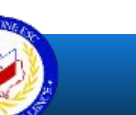

©2019 Region One Education Service Center

SUBMIT

# Reports

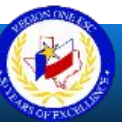

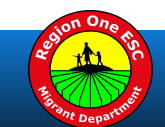

#### MSIX Recruitment Report

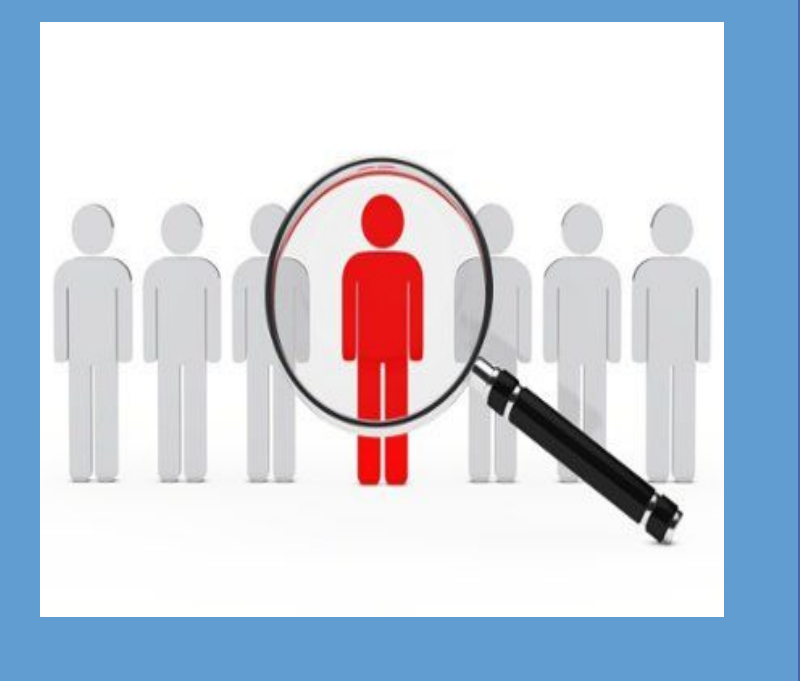

#### The Use of MSIX for Identification and Recruitment Document

- 1. Running and filter report on MSIX
- 2. Exporting report into Excel Spreadsheet
- 3. Utilizing the report to search for students

# **Data Quality and Protection**

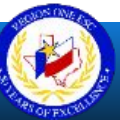

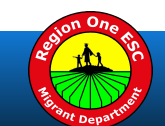

## MSIX Data Quality

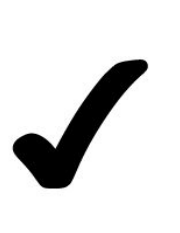

Follow the NGS Guidelines and NGS User Manual.

To ensure the quality of the MSIX Data, LEA/ESC must:

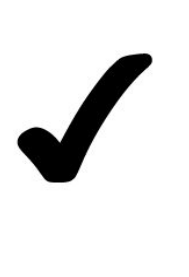

Review student records on MSIX for any data inconsistencies

Ensure corrections are made promptly.

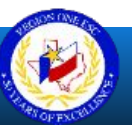

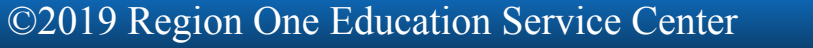

## **MSIX Privacy Protections**

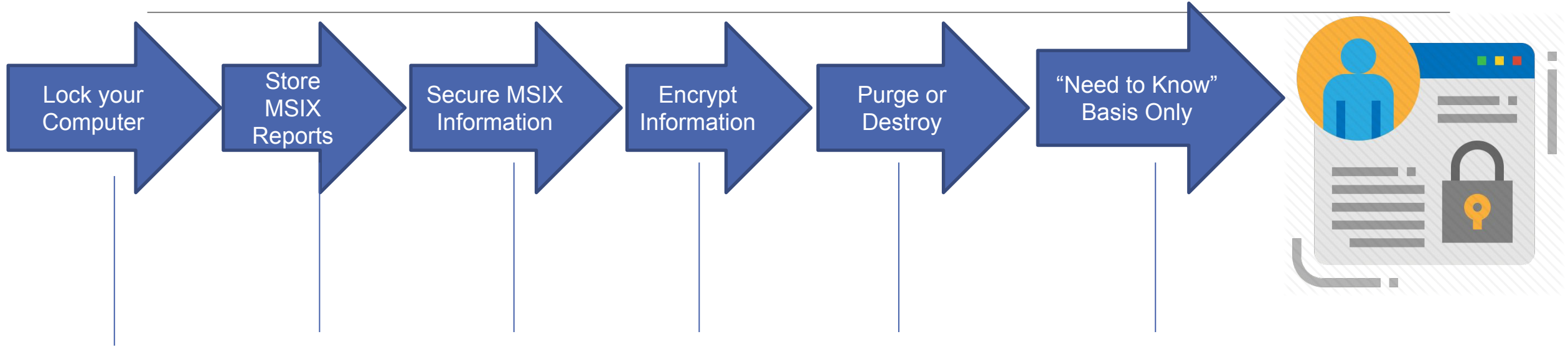

Never leave in Only disclose When During Properly dispose Store digital public areas. non-business **MSIX** information unattended information of MSIX Records hours. to those with a or Reports when

possible

"need-to-know".

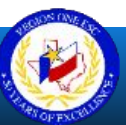

## **Email Best Practices**

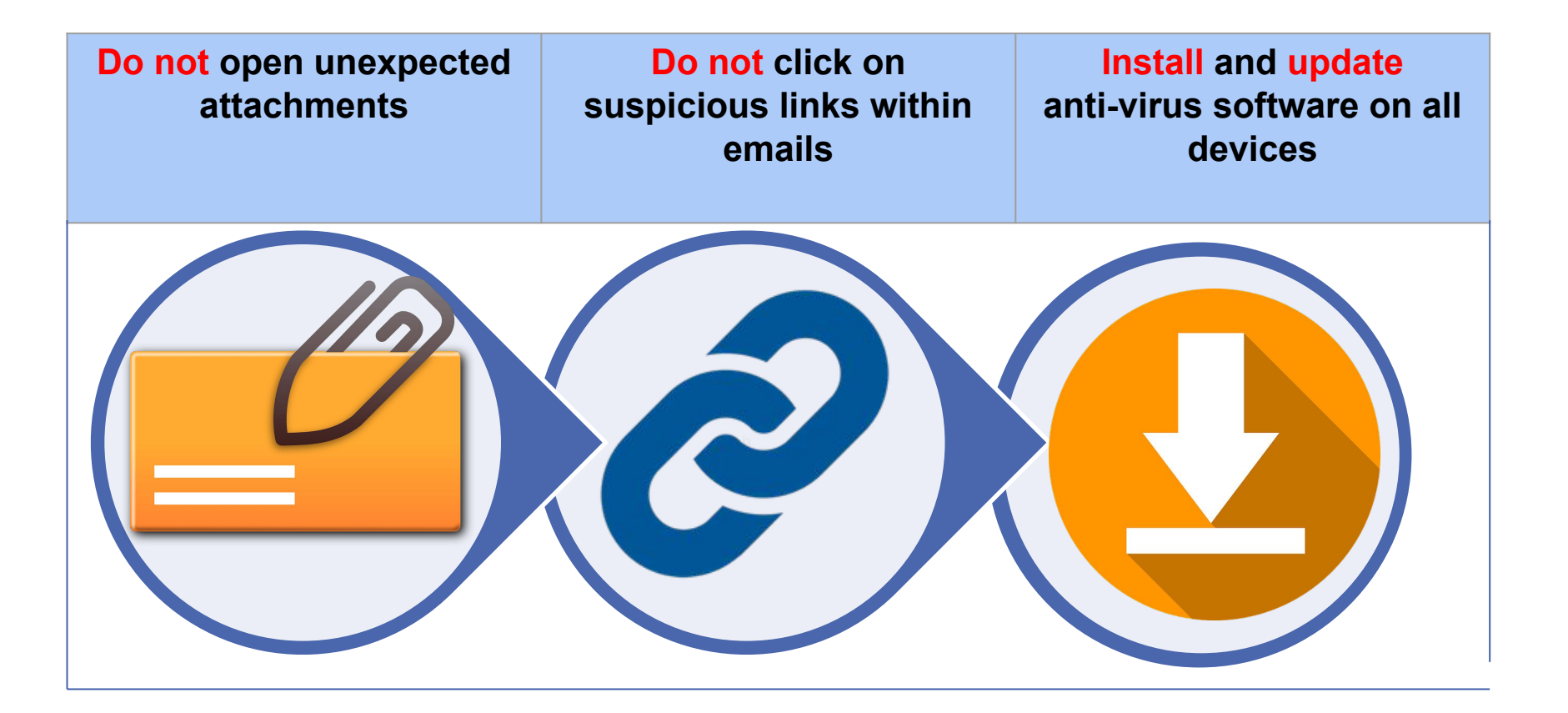

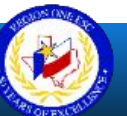

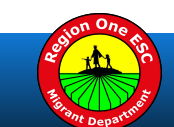

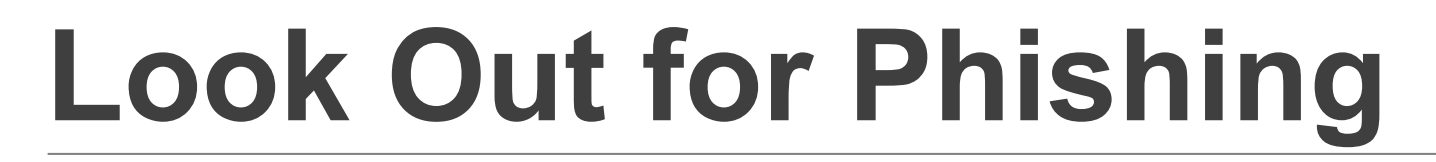

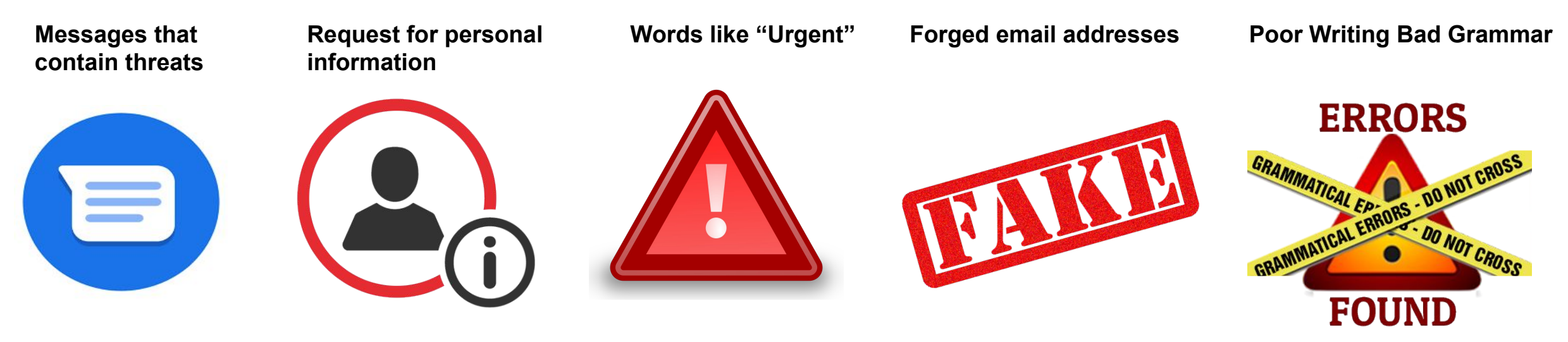

**Don't** give your <u>email address</u> to sites you don't trust. Report <u>suspicious emails</u> as incidents to your IT office and to MSIX Help Desk.

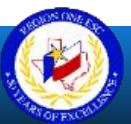

### **Email and Student Privacy**

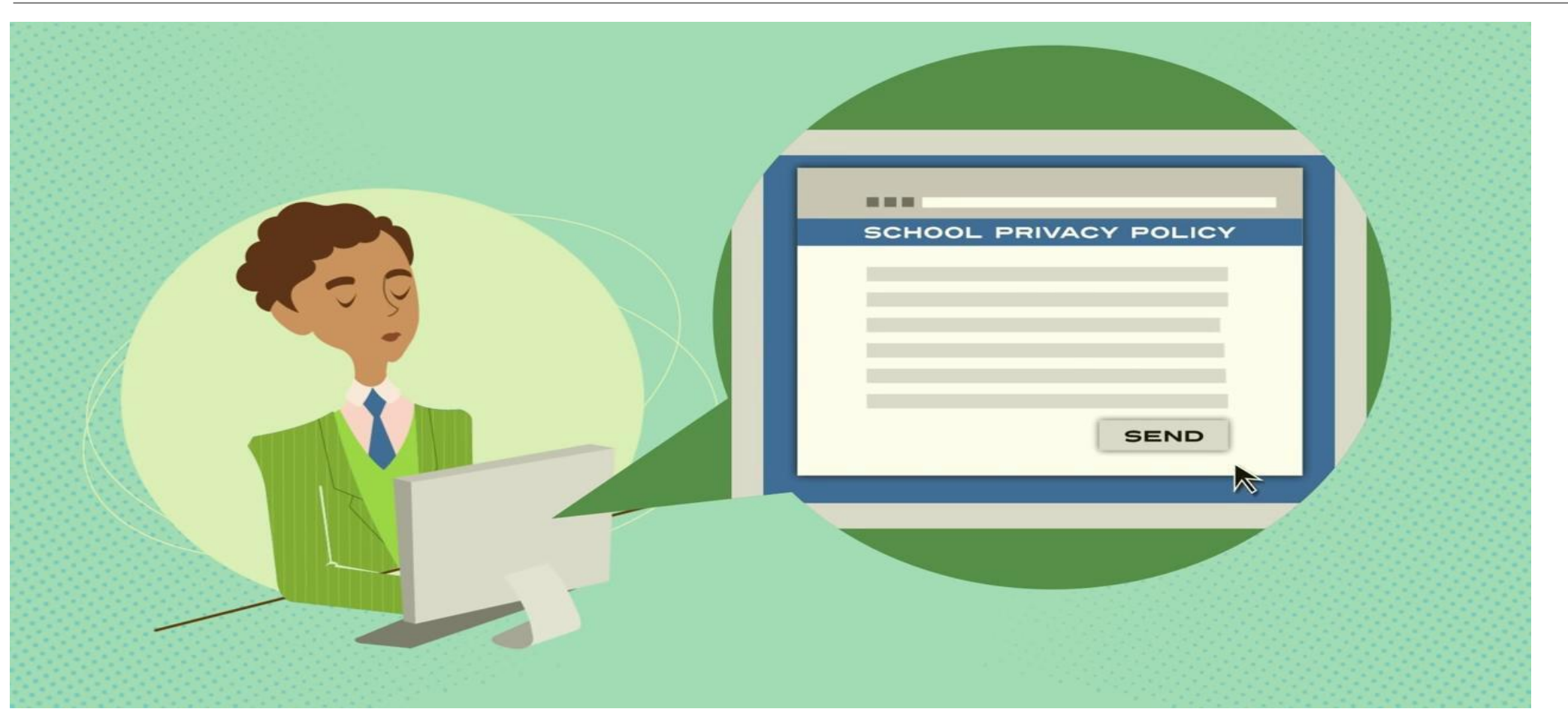

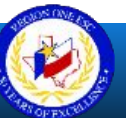

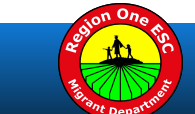

## **MSIX Moving Forward**

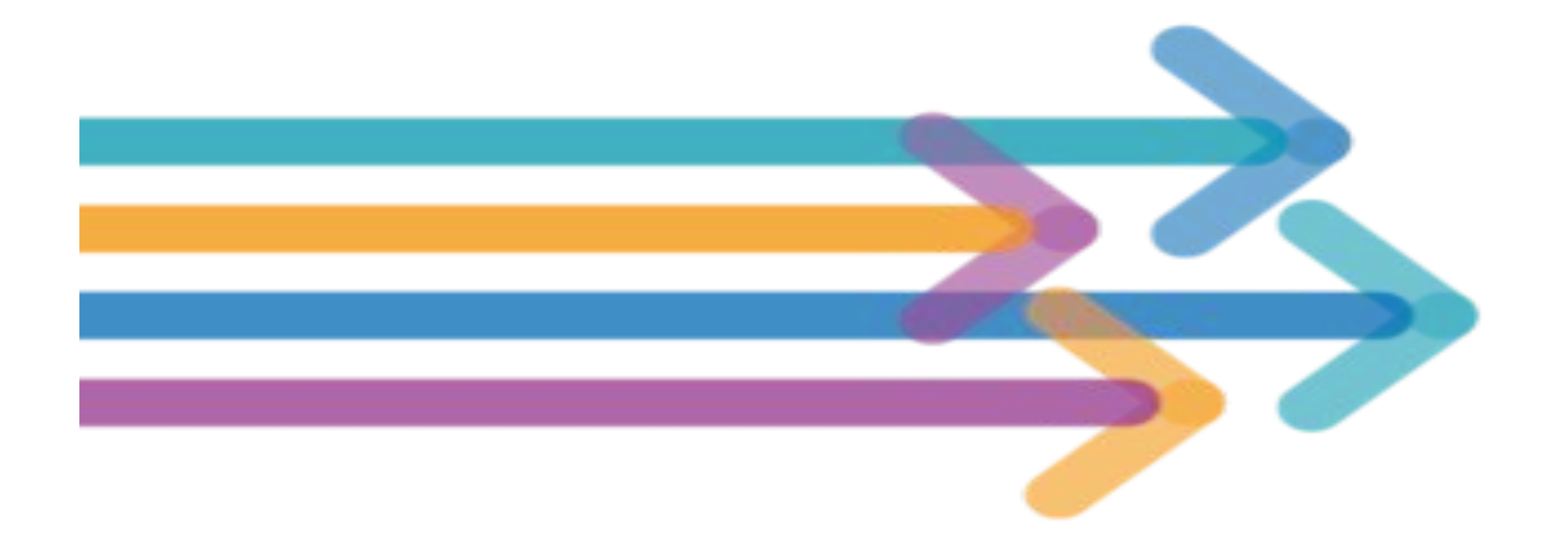

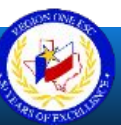

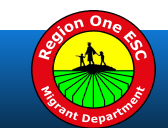

## **Region One ESC Migrant Personnel**

| Migrant Contact            | Area of Focus                 | Phone        | Email               |
|----------------------------|-------------------------------|--------------|---------------------|
| Martha Hinojosa, MBA       | Director of Migrant Education | 956-984-6240 | mhinojosa@esc1.net  |
| Maria Elena Cortez, M. Ed. | Migrant Education Specialist  | 956-984-6252 | mecortez@esc1.net   |
| Manuel Salinas, M. Ed.     | Migrant Education Specialist  | 956-984-6251 | mansalinas@esc1.net |
| Julissa Sandoval, M. Ed.   | Migrant Education Specialist  | 956-984-6255 | jsandoval@esc1.net  |
| Denise Anaya, M. Ed.       | Migrant Education Specialist  | 956-984-6187 | danaya@esc1.net     |
| Diana Moros, M. Ed.        | Migrant Education Specialist  | 956-984-6186 | dmmoros@esc1.net    |
| Tana Armitage, M. Ed.      | Migrant Education Specialist  | 956-984-6248 | tarmitage@esc1.net  |
| Gracie Avila, M. Ed.       | Parental/Early Childhood      | 956-984-6194 | gavila@esc1.net     |
| Dalia Barbosa              | Program Assistant             | 956-984-6166 | dbarbosa@esc1.net   |
| Raquel Padilla             | Program Assistant             | 956-984-6218 | rpadilla@esc1.net   |
| Brenda Mejia               | NGS Helpdesk/Clerk            | 956-984-6107 | bmejia@esc1.net     |

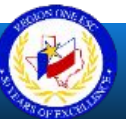